## Fenom Flo<sup>™</sup> FeNO Monitoring System

#### GEBRAUCHSANWEISUNG

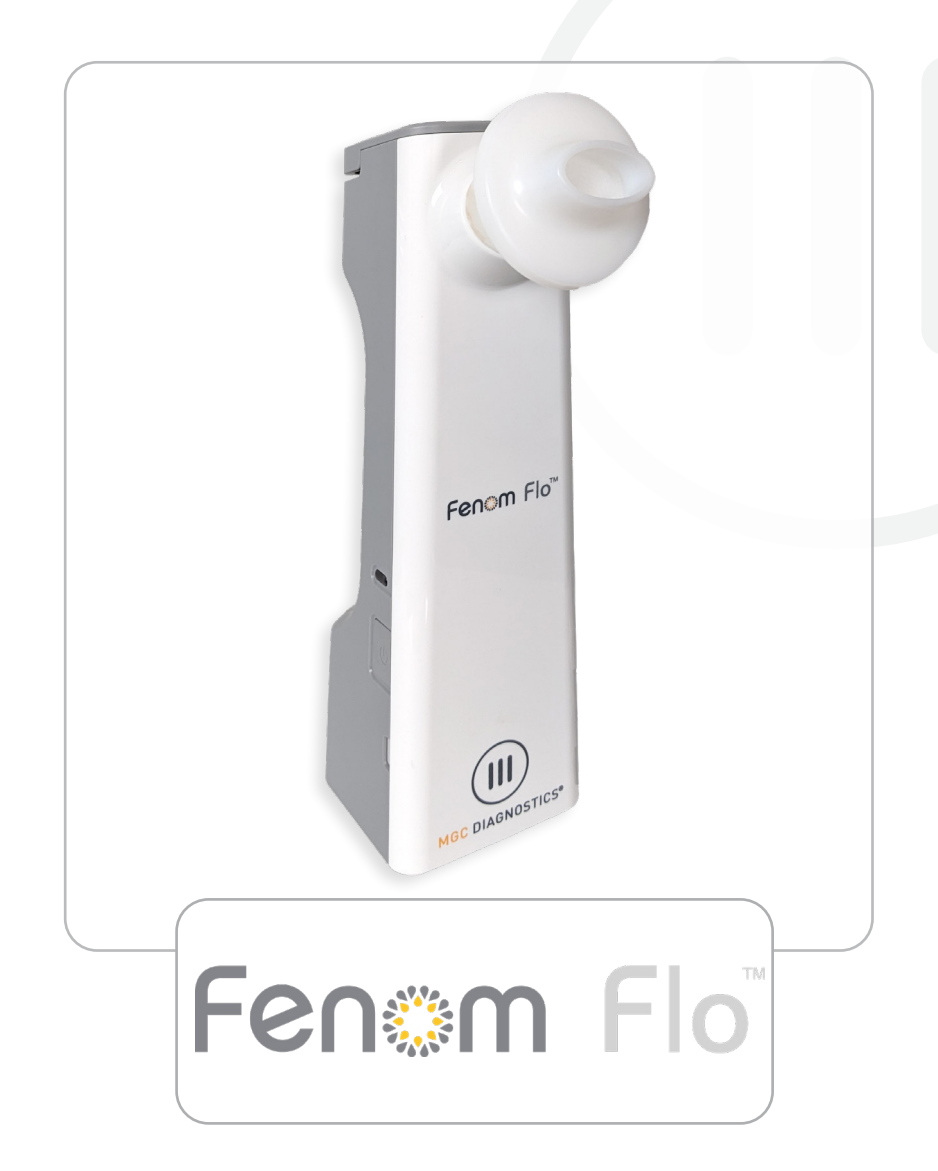

Um die vollständige Gebrauchsanweisung in Englisch und anderen Sprachen herunterzuladen, scannen Sie den QR-Code oder besuchen Sie website.

mgcdiagnostics.com

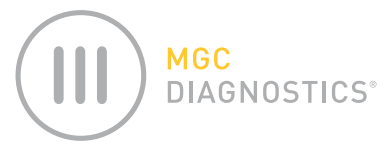

Die MGC Diagnostics® Fenom Flo Gebrauchsanweisung hat die Teilenr. 142255-006 or FF-01-GE und gilt für die Fenom Flo FeNO Monitoring System Hardware und Interface Software.

# *VORSICHT:* Gemäß Bundesgesetz (USA) darf dieses Gerät nur von einem Arzt oder auf ärztliche Verschreibung verkauft werden, wenn es zur Diagnose und/oder Verschreibung einer Therapie verwendet werden soll.

MGC Diagnostics<sup>®</sup> ist ein eingetragenes Warenzeichen der MGC Diagnostics Corporation, Fenom Flo<sup>™</sup> ist ein Warenzeichen der MGC Diagnostics Corporation. MGC Diagnostics Corporation erhebt keinen Anspruch auf die Verwendung des Produkts für andere als die hier angegebenen Zwecke und übernimmt keine Haftung für andere Verwendungen. Beachten Sie alle Warnhinweise und Vorsichtsmaßnahmen.

Windows® ist ein eingetragenes Warenzeichen der Microsoft Corporation.

© 2024 MGC Diagnostics Corporation. Die unerlaubte Verwendung, Vervielfältigung oder Verbreitung ist untersagt.

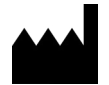

Medisoft S.A. Rue du Clairon 5 5503 Sorinnes Belgien Tel.: +32(0) 82 22 30 20 www.mgcdiagnostics.com

CE

Das Gerät entspricht der europäischen Verordnung IVDR 2017/746/EC

# WICHTIGE INFORMATIONEN – BITTE LESEN

#### ANWENDUNGSHINWEISE

Das Fenom Flo FeNO-Monitoring-System ist ein tragbares, nicht-invasives Gerät zur Messung der Konzentration des exhalierten Stickstoffmonoxids (FeNO) in der menschlichen Atemluft. FeNO ist bei einigen entzündlichen Prozessen in den Atemwegen, wie z. B. Asthma, erhöht und sinkt als Reaktion auf eine entzündungshemmende Behandlung [1]. Fenom Flo misst das fraktionierte exhalieste Stickstoffmonoxid (FeNO) gemäß den Richtlinien der American Thoracic Society und der European Respiratory Society.

Die FeNO-Messung mit Fenom Flo ist eine nicht-invasive quantitative Methode zur Messung der Abnahme der FeNO-Konzentration bei Asthmapatienten, die häufig nach einer entzündungshemmenden pharmakologischen Therapie auftritt und ein Hinweis auf die therapeutische Wirkung bei Patienten mit erhöhten FeNO-Werten ist. FeNO-Messungen sollten als Ergänzung zu etablierten klinischen Bewertungen verwendet werden. Fenom Flo ist für Erwachsene und Kinder ab sechs Jahren geeignet. Fenom Flo sollte im Rahmen der medizinischen Versorgung unter fachlicher Aufsicht angewendet werden. Fenom Flo darf nicht in der Intensivmedizin, Notfallmedizin oder Anästhesie verwendet werden.

Das unsterile Einweg-Mundstück wird in Verbindung mit dem Fenom Flo-Gerät für Patienten benötigt, bei denen eine Infektion durch luftübertragene Bakterien und Viren ein Problem darstellt.

Die Fenom Flo-Software stellt eine Benutzerschnittstelle zur Verfügung, um FeNO-Tests mit dem Fenom Flo-Gerät in einer Umgebung zu ermöglichen, in der die Probenahme und der Test in Anwesenheit oder in der Nähe des Patienten durchgeführt werden, und das alle anderen Anwendungsfälle in Bezug auf Konfiguration, Datenübertragung usw. unterstützt.

Jeder schwerwiegende Vorfall im Zusammenhang mit dem Produkt muss dem Hersteller und der zuständigen Behörde des Mitgliedstaats, in dem der Nutzer bzw. Patient niedergelassen ist, gemeldet werden.

### VORSCHRIFTEN UND COMPLIANCE

Fenom Flo und die Fenom Flo-Software sind gemäß der Verordnung über In-vitro-Diagnostika (IVDR) 2017/746 CEgekennzeichnet, und das Mundstück ist gemäß der Verordnung über Medizinprodukte (MDR) 2017/745 CE-gekennzeichnet.

Fenom Flo ist RoHS-konform gemäß der Richtlinie 2011/65/EU zur Beschränkung der Verwendung bestimmter gefährlicher Stoffe in Elektro- und Elektronikgeräten, geändert durch die Richtlinie 2015/863.

Fenom Flo ist nach der Sicherheitsnorm IEC 60601-1:2012 zertifiziert und hat keine wesentlichen Leistungsmerkmale.

#### VERANTWORTER IM VEREINIGTEN KÖNIGREICH

#### VEREINIGTES KÖNIGREICH:

Medical Graphics UK Ltd. Unit B, Tewkesbury Business Park 6400 Severn Dr. Tewkesbury GL20 8SF, Vereinigtes Königreich

### DEFINITIONEN

WARNUNG: Hinweis auf eine gefährliche Situation, die zu leichten Verletzungen führen kann.

VORSICHT: Hinweis auf eine gefährliche Situation, die zu Sachschäden führen kann.

HINWEIS: Wird verwendet, um auf besondere Informationen hinzuweisen.

**FeNO:** Fraktioniertes exhaliertes Stickstoffmonoxid (Fractional Exhaled Nitric Oxide) – die Menge an Stickstoffmonoxid in der ausgeatmeten Luft, die aus den Bronchien und nicht aus den Nasengängen oder den oberen Atemwegen stammt.

**NO:** Stickstoffmonoxid – wird von der menschlichen Lunge produziert und ist in der ausgeatmeten Luft enthalten. Es wird mit der Pathophysiologie von Lungenerkrankungen, einschließlich Asthma, in Verbindung gebracht.

**FEV1:** Forciertes Espirationsvolumen in einer Sekunde (Forced Expiratory Volume in One Second) – Luftvolumen, das in der ersten Sekunde einer forcierten Ausatmung aus der Lunge ausgeatmet werden kann, gemessen in Litern.

**FVC:** Forcierte Vitalkapazität (Forced Vital Capacity) – nachdem der Patient den tiefstmöglichen Atemzug eingeatmet hat, ist dies das Luftvolumen, das forciert maximal aus der Lunge ausgeatmet werden kann, bis nichts mehr ausgeatmet werden kann, in der Regel gemessen in Litern.

**Spirometrie:** Ein üblicher Praxistest zur Beurteilung der Lungenfunktion eines Patienten durch Messung der eingeatmeten Luftmenge, der ausgeatmeten Luftmenge und der Ausatmungsgeschwindigkeit.

#### EMPFEHLUNGEN ZUR VERRINGERUNG VON CYBER-SICHERHEITSBEDRO-HUNGEN

MGC Diagnostics empfiehlt die folgenden Best Practices, um die Integrität der Computer, auf denen die Fenom Flo-Software ausgeführt wird, zu gewährleisten:

- Befolgen Sie alle erforderlichen IT-Empfehlungen und Sicherheitsmaßnahmen, die von der Einrichtung, in der die Fenom Flo-Software verwendet wird, vorgeschrieben werden.
- Computer, auf denen die Fenom Flo-Software ausgeführt wird, sind mit einem Domänenbenutzer und einem Passwort gesichert.
- Computer, auf denen Antiviren-Software läuft, können potenzielle Probleme mit Malware verhindern.
- Computer, auf denen die Fenom Flo-Software installiert ist, laufen hinter einer Firewall, die den Computer vor unbefugten Online-Zugriffen schützt.

MGC Diagnostics hat eine offene Richtlinie bezüglich der Verwendung von kommerzieller Antiviren- und Anti-Malware-Software. Kunden dürfen Antiviren- und Anti-Malware-Software ohne vorherige Zustimmung von MGC Diagnostics installieren, aktualisieren und patchen.

## GERÄTESYMBOLE

| Î                                       | BEI DER BEDIENUNG DES GERÄTES IST VORSICHT GEBOTEN |  |  |
|-----------------------------------------|----------------------------------------------------|--|--|
| Ŕ                                       | WEEE-RICHTLINIE 2012/19/EU                         |  |  |
|                                         | HERGESTELLT VON                                    |  |  |
| Ť                                       | TROCKEN LAGERN                                     |  |  |
| 2                                       | NICHT WIEDERVERWENDEN                              |  |  |
| R <sub>x</sub> Nur                      | VERSCHREIBUNGSPFLICHTIG                            |  |  |
| <b>i</b>                                | PATIENTENNAHE TESTS                                |  |  |
| IVD                                     | IN-VITRO-DIAGNOSEGERÄT                             |  |  |
|                                         | POLYPROPYLEN                                       |  |  |
|                                         | VERWENDUNG BIS TT.MM.JJ (ABLAUFDATUM )             |  |  |
| REF                                     | KATALOGTEILENUMMER/GERÄTEMODELLNUMMER              |  |  |
| <b>X</b>                                | ANWENDUNGSTEIL TYP BF NACH IEC 60601-1             |  |  |
| LOT                                     | CHARGENNUMMER                                      |  |  |
| NON                                     | UNSTERIL                                           |  |  |
| SN                                      | SERIENNUMMER                                       |  |  |
| <b>E</b>                                | SIEHE GEBRAUCHSANWEISUNG                           |  |  |
| 20                                      | MENGE                                              |  |  |
| 20 000000000000000000000000000000000000 | BEREICH DER BETRIEBSFEUCHTIGKEIT                   |  |  |
| 15 °C 35                                | BEREICH DER BETRIEBSTEMPERATUR                     |  |  |
| Ĩ                                       | SIEHE GEBRAUCHSANWEISUNG                           |  |  |
| (h) • (h)                               | BEGRENZUNG DES ATMOSPHÄRENDRUCKS                   |  |  |
| *                                       | VOR SONNENLICHT GESCHÜTZT AUFBEWAHREN              |  |  |

#### SICHERHEITSHINWEISE

- Den Patienten NICHT durch das Gerät einatmen lassen.
- Den Patienten NICHT durch das Mundstück einatmen lassen.
- Den Patienten NICHT über die Grenzen der körperlichen Leistungsfähigkeit hinaus ausatmen lassen.
- Messungen abbrechen, wenn das Atemmanöver für den Patienten anstrengend ist.
- KEINE Messungen durchführen, wenn der Patient benommen oder kurzatmig ist.
- Es wird empfohlen, FeNO-Tests vor der Spirometrie durchzuführen.
- Die Anwendung von Fenom Flo 15 Minuten nach der Durchführung von Spirometrietests wie FEV1, FVC usw. NICHT zulassen.
- Den FeNO-Test NICHT innerhalb von 60 Minuten nach dem Sport oder dem Rauchen durchführen.
- Das Fenom Flo Gerät NICHT ohne ein neues Einweg-Mundstück verwenden.
- An einem Tag NICHT mehr als sechs Atemversuche an einem Patienten durchführen.
- Fenom Flo NICHT in einem Raum mit Magnetresonanzgeräten verwenden.
- Fenom Flo NICHT in Räumen verwenden, die an Räume mit Magnetresonanzgeräten angrenzen.

## VORSICHTSMASSNAHMEN A

- Fenom Flo darf nur von medizinisch geschultem Personal angewendet werden.
- Bedienen Sie den Fenom Flo wie in dieser Gebrauchsanweisung beschrieben. MGC Diagnostics übernimmt keine Verantwortung für beschädigte Geräte oder falsche Ergebnisse, wenn das Gerät nicht gemäß dieser Gebrauchsanweisung verwendet wird.
- Achten Sie darauf, dass die Belüftungsöffnungen und Anschlüsse des Geräts während des Betriebs oder Aufladens NICHT blockiert sind.
- Lassen Sie das Gerät NICHT fallen und setzen Sie es keinen starken Stößen aus.
- Wenn das Fenom Flo-Gerät nicht in Gebrauch ist, muss es innerhalb der Betriebsgrenzen aufbewahrt werden. (Siehe Kapitel 6–4: Allgemeine Pflege und Wartung > Lagerung.)
- Seien Sie vorsichtig, wenn Sie dieses Gerät in der Nähe anderer Geräte betreiben, um gegenseitige Störungen zu vermeiden. Elektromagnetische oder andere Störungen dieses oder anderer Geräte sind möglich. Versuchen Sie, diese Störungen zu minimieren, indem Sie keine anderen Geräte zusammen mit diesem Gerät verwenden.
- Dieses Gerät entspricht der Norm IEC 60601-1-2. Dieses Gerät erzeugt, verwendet und kann Radiofrequenzenergie ausstrahlen sowie schädliche Störungen an anderen Geräten in der Umgebung verursachen, wenn es nicht in Übereinstimmung mit den Anweisungen installiert und verwendet wird. Es besteht jedoch keine Garantie, dass bei einer bestimmten Montage keine Störungen auftreten. Das Ein- und Ausschalten dieses Gerätes kann schädliche Interferenzen mit anderen Geräten verursachen. Versuchen Sie, die Störung durch eine oder mehrere der folgenden Maßnahmen zu beheben:
  - Richten Sie das Empfangsgerät neu aus oder stellen Sie es an einem anderen Ort auf
  - Vergrößern Sie den Abstand zwischen den Geräten
  - Wenden Sie sich an Ihren Kundendienstmitarbeiter, um Hilfe zu erhalten

## WARNHINWEISE 🚺

- Verwenden Sie KEINE beschädigten Fenom Flo-Geräte, -Komponenten oder -Zubehörteile, sondern nur das von MGC Diagnostics gelieferte Netzkabel und Netzteil.
- Halten Sie das Gerät von Wasser fern. Achten Sie darauf, dass keine Flüssigkeit auf das Gerät verschüttet wird, dass keine Flüssigkeit auf das Gerät tropft und dass das Gerät nicht in Flüssigkeit eingetaucht wird.
- Verwenden Sie Fenom Flo NICHT in der N\u00e4he von Bereichen, in denen fl\u00fcchtige Substanzen wie organische Fl\u00fcssigkeiten oder Desinfektionsmittel verwendet werden. Besondere Vorsicht ist bei Aerosolen und Desinfektionsb\u00e4dern geboten.
- Verwenden Sie Fenom Flo NICHT in Gegenwart von entflammbaren Dämpfen oder Flüssigkeiten.
- Die Verwendung alkoholhaltiger Substanzen in der Nähe des Fenom Flo kann zu falschen Messergebnissen führen. [4]
- Verwenden Sie das Einweg-Mundstück NICHT bei anderen Patienten wieder. Das Mundstück ist nur für einen Patienten bestimmt. Das Mundstück ist nach Gebrauch gemäß den örtlichen Abfallbeseitigungsvorschriften zu entsorgen; es dürfen nur die von MGC Diagnostics zur Verfügung gestellten Einweg-Mundstücke verwendet werden.
- Den Lithium-Ionen-Akku im Gerät NICHT öffnen, zerdrücken, über 60 °C/140 °F erhitzen oder verbrennen.
- Das Gerät ist nicht für den Einsatz in sauerstoffreicher Umgebung vorgesehen.

# Contents

| WICHTIGE | INFORMATIONEN - | – BITTE LESEN |
|----------|-----------------|---------------|
| WIOTHIGE |                 |               |

| Anwendungshinweiseii                                           |   |
|----------------------------------------------------------------|---|
| Vorschriften und Complianceii                                  |   |
| Definitionenii                                                 |   |
| Empfehlungen zur Verringerung von Cyber-Sicherheitsbedrohungen |   |
| Gerätesymboleiv                                                | / |
| Sicherheitshinweise                                            | / |
| Vorsichtsmaßnahmenv                                            | / |
| Warnhinweise                                                   | / |

#### KAPITEL I: SYSTEMÜBERBLICK

| 1-1: Systembeschreibung                                              | 1      |
|----------------------------------------------------------------------|--------|
| 1-2: Klinische Einschränkungen                                       | 1      |
| 1-3: Kontraindikationen                                              | 2      |
| 1-4: Teile und Zubehör                                               | 2      |
| 1-5: Stromversorgungsleuchte, Farben und Anzeigen                    |        |
| 1-6: Betriebssystem-Spezifikation                                    | 3      |
| 1-7: Aktualisierung und Wartung der Fenom Flo-Firmware und -Software | 3      |
| KAPITEL II: EINRICHTUNG DES GERÄTS UND VORBEREITUNG DER MESSUNG      |        |
| 2-1: Installation der Fenom Flo-Software                             | 4      |
| 2-2Installation des NO-S<br>5                                        | ensors |
| 2-3: Koppeln des Geräts mit dem Windows-Betriebssystem               | 6      |
| 2-4: Prüfung vor dem Test                                            | 7      |
| 2-5: Empfehlungen zur Eignung von Patienten                          | 8      |
| KAPITEL III: FeNO-MESSUNG DURCHFÜHREN                                |        |
| 3-1: Tutorial                                                        | 9      |
| 3-2: Durchführen eines FeNO-Tests                                    | 10     |
| KAPITEL IV: TESTGUTHABENVERWALTUNG                                   |        |
| 4-1: Überprüfung des Testguthabens                                   | 12     |
| 4-2: Aufladung des Testguthabens                                     | 12     |
| 4-3: Testguthaben                                                    | 13     |
| KAPITEL V: QUALITÄTSKONTROLLE                                        |        |
| 5-1: Aktivieren der Qualitätskontrolle (QC)                          | 14     |

| 5-2: Qualifizierter Benutzer der Qualitätskontrolle (QC)                           | 15       |
|------------------------------------------------------------------------------------|----------|
| 5-3: Status des Benutzers der Qualitätskontrolle (QC)                              | 15       |
| 5-4: Geräte-QC-Status                                                              |          |
| 5-5: Durchführen eines Tests zur Qualitätskontrolle (QC)                           |          |
| 5-6: Einstellungen der Qualitätskontrolle (QC)                                     |          |
| KAPITEL VI: INFORMATIONEN ZUM GERÄTEMENÜ                                           |          |
| 6-1: Statusbildschirm / Geräteinformationen                                        |          |
| 6-2: Qualitätskontrolle                                                            |          |
| 6-3: Anzeigen früherer Ergebnisse                                                  |          |
| 6-4: Anzeigen des Fehlerprotokolls                                                 | 21       |
| 6-5: Anpassen der Einstellungen                                                    | 21       |
| 6-6: Lizenzierung                                                                  |          |
| 6-7: Über uns/Hilfe                                                                |          |
| 6-8: Softwaretasten und Anzeigesymbole                                             | 23       |
| KAPITEL VII: ALLGEMEINE PFLEGE UND WARTUNG                                         |          |
| 7-1: Betriebsbedingungen                                                           |          |
| 7-2: Reinigung und Desinfektion                                                    |          |
| 7-3: Handhabung                                                                    | 25       |
| 7-4: Lagerung                                                                      | 25       |
| 7-5: Aufladbarer Akku                                                              |          |
| 7-6: Instandhaltung                                                                |          |
| 7-7: Entsorgung von gebrauchten/abgelaufenen Geräten, Software und Verbrauchsmater | ialien26 |
| 7-8: Garantie                                                                      |          |
| KAPITEL VIII: FEHLERBEHEBUNG                                                       |          |
| 8-1: Support                                                                       |          |
| 8-2: Fehlercodes                                                                   |          |
| KAPITEL IX: TECHNISCHE DATEN                                                       |          |
| 9-1: Technische Informationen zum Gerät                                            |          |
| 9-2: Elektromagnetische Störfestigkeit und Emissionen                              |          |

# KAPITEL I SYSTEMÜBERBLICK

### 1-1: Systembeschreibung

Das Fenom Flo<sup>™</sup> FeNO-Monitoring-System von MGC Diagnostics ist ein handgehaltenes Atemanalysegerät, das elektrochemische Sensortechnologie verwendet, um den Anteil an exhaliertem Stickstoffmonoxid (FeNO), einem Marker für Atemwegsentzündungen, in der menschlichen Atemluft zu messen. Der Gehalt an exhaliertem Stickstoffmonoxid (NO) ist bei einigen entzündlichen Erkrankungen wie Asthma häufig erhöht. Mit dem Fenom Flo-Gerät kann die fraktionierte NO-Konzentration in der Ausatemluft gemäß den Richtlinien der American Thoracic Society (ATS) und der European Respiratory Society (ERS) für die NO-Messung gemessen werden.

Das Fenom Flo-Gerät analysiert die ausgeatmete Luft während einer wählbaren Ausatemphase von 6 oder 10 Sekunden. Es bietet eine direkte Probenahme mit einem Ergebnisbericht innerhalb von 25 Sekunden nach der sequenziellen Erfassung und Analyse der Ausatemluft. Es sind keine weiteren spezifischen Probenahmen, Probenvorbereitungen oder Reagenzien erforderlich.

Das Fenom Flo-Gerät verwendet eine elektrochemische Sensortechnologie, die empfindlich auf Stickstoffmonoxid (NO)-Verbindungen in der Luft reagiert. Fenom Flo bietet visuelles und akustisches Feedback, sodass der Patient die Flussrate des Atemmanövers an seine Bedürfnisse anpassen und beurteilen kann, ob das Atemmanöver korrekt durchgeführt wurde. Eine visuelle und akustische Rückmeldung während der FeNO-Messung ist unerlässlich. Benutzer können ihre Atemgeschwindigkeit innerhalb der von der American Thoracic Society (ATS) und der European Respiratory Society (ERS) geforderten Flussparameter modulieren [1].

Das Gerät wird intern über einen aufladbarh Lithium-Ionen-Akku oder über das Stromnetz betrieben. Das Gerät ist für den Dauerbetrieb ausgelegt.

### 1-2: Klinische Einschränkungen

Das Fenom Flo-Gerät sollte nicht von Kindern unter etwa 6 Jahren verwendet werden, da die Messung die Mitarbeit des Patienten erfordert. Fenom Flo kann für Patienten, die nicht in der Lage sind, die Anweisungen des medizinischen Personals zu verstehen und zu befolgen, schwierig sein, da die Messung die Mitarbeit des Patienten erfordert.

Das Fenom Flo-Gerät darf nicht in der Intensivmedizin, Notfallmedizin oder Anästhesie verwendet werden.

Rauchen senkt die ausgeatmeten NO-Werte; [2] jede aktive oder passive Raucheranamnese sollte dokumentiert werden. Die Ergebnisse von Fenom Flo-Tests bei rauchenden Patienten sollten nur unter Berücksichtigung der Raucheranamnese und möglicher Auswirkungen auf die NO-Konzentration berücksichtigt werden.

[2] Buszewski B, Ulanowska A, Ligor T, Denderz N, Amann A., "Analysis of exhaled breath from smokers, passive smokers and non-smokers by solid phase microextraction gas chromatography/mass spectrometry" Biomed Chromatogr. Mai 2009; 23(5):551-6. doi: 10.1002 bmc.1141.

<sup>[1] &</sup>quot;ATS/ERS Recommendations for Standardized Procedures for the Online and Offline Measurement Exhaled Lower Respiratory Nitric Oxide and Nasal Nitric Oxide, 2005." Am. J. Respir. Crit. Care Med., 2005; vol. 171, S. 912–930.

### 1-3: Kontraindikationen

Es sind keine direkten Risiken für die Gesundheit des Patienten durch das Fenom Flo-Gerät bekannt. Wird der Test jedoch nicht wie vorgeschrieben durchgeführt oder werden die Ergebnisse falsch interpretiert, kann dies zu einer Fehlbehandlung des Patienten führen.

Es könnte daher ein Risiko darstellen, die Ergebnisse der FeNO-Messung zur Anpassung eines Behandlungsschemas zu verwenden, ohne andere klinische Faktoren zu berücksichtigen.

#### 1-4: Teile und Zubehör

WARNUNG: Die Verwendung von Zubehör, das nicht von MGC Diagnostics empfohlen wird, kann
 Zu Leistungseinbußen, Schäden an Ihrem Fenom Flo oder zu Verletzungen führen. Die Produktgarantie deckt keine Fehlfunktionen oder Schäden ab, die durch die Verwendung von nicht zugelassenem Zubehör entstehen. MGC Diagnostics übernimmt keine Verantwortung für Gesundheits-, Sicherheits- oder andere Probleme, die durch die Verwendung von nicht von MGC Diagnostics zugelassenem Zubehör verursacht werden.

Wenden Sie sich an den Kundendienst, um Mundstücke, Ersatzteile oder Zubehör zu bestellen.

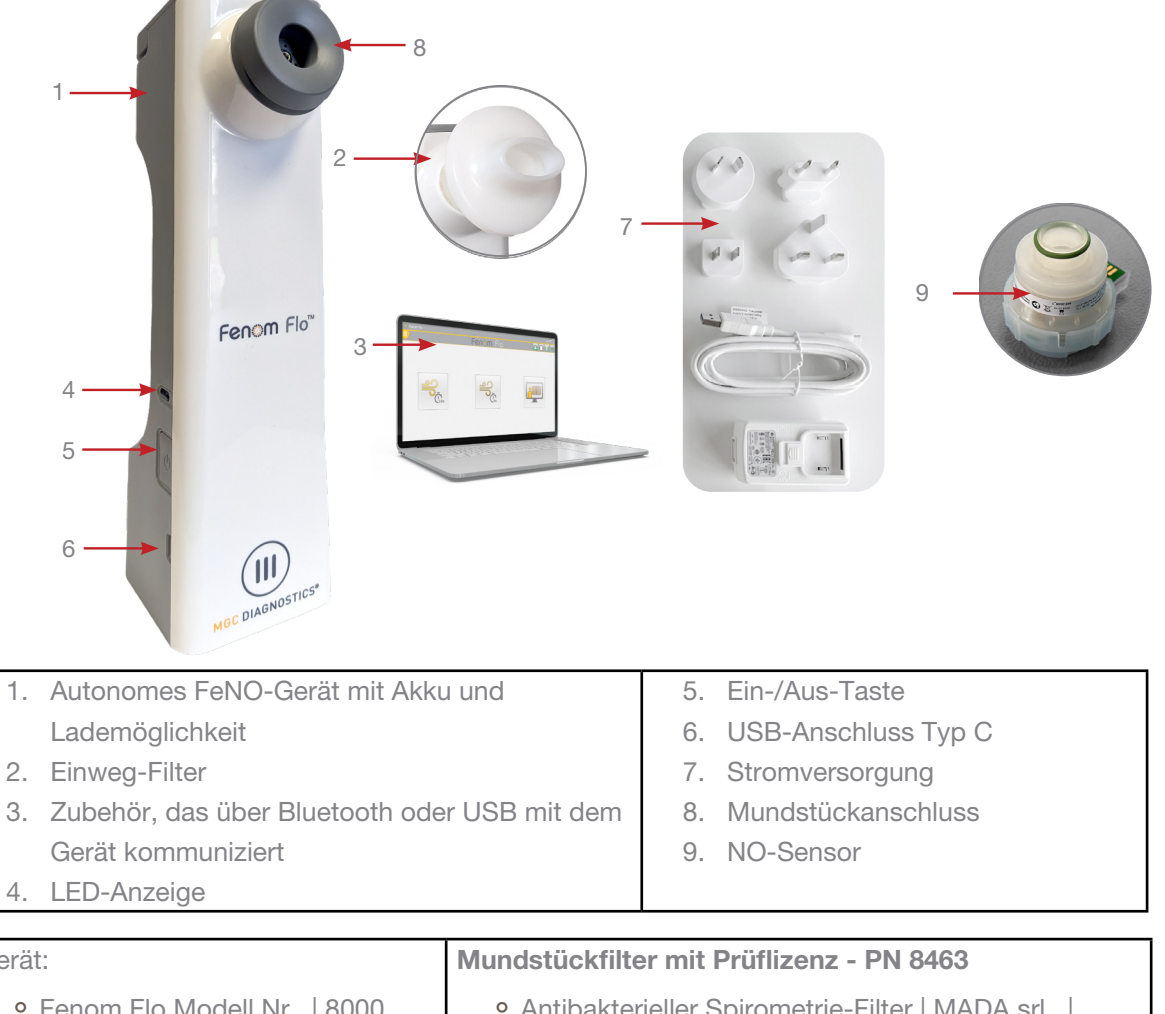

| Gerät:                       | Mundstückfilter mit Prüflizenz - PN 8463                                                                                                    |
|------------------------------|----------------------------------------------------------------------------------------------------|
| • Fenom Flo Modell Nr.  8000 | <ul> <li>Antibakterieller Spirometrie-Filter   MADA srl.,  <br/>Modell-Nr. 30888 (Durchmesser 34 mm) 83MG –<br/>Schachtel mit 100 Stück</li> <li>Testkredite für Fenom Flo - Menge 100</li> </ul> |
|                              | Der Mada-Filter ist für den Einsatz in Ländern außerhalb<br>der USA vorgesehen<br>(abhängig von der Produktregistrierung)                                                                         |

#### 1-5: Stromversorgungsleuchte, Farben und Anzeigen

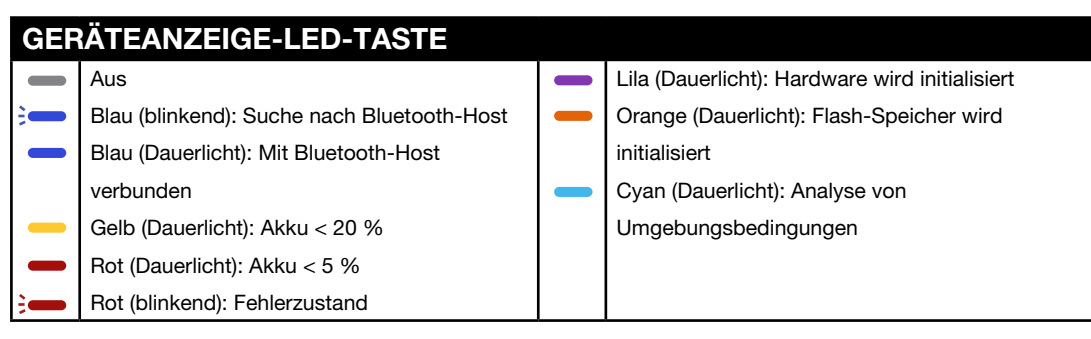

Um das Gerät zurückzusetzen, halten Sie die Ein-/Aus-Taste länger als 15 Sekunden gedrückt.

### 1-6: Betriebssystem-Spezifikation

| Erforderliches Betriebssystem | Windows 10 oder 11 (Pro, Enterprise oder LTSB) |
|-------------------------------|------------------------------------------------|
| .NET Desktop Runtime Package  | Das Microsoft .NET 6.0                         |
| Prozessor                     | Intel Dual Core oder höher                     |
| Speicher                      | 16 GB Empfohlen                                |
|                               | mind. 4 GB                                     |
| Display                       | 1920 x 1080 Auflösung empfohlen                |
|                               | mind. 1024 x 768 Pixel                         |
| Systemtyp                     | x64 (64-Bit) empfohlen                         |
| Bluetooth                     | Bluetooth Version 4.0 oder höher               |

Richtlinie zur Aktualisierung des Betriebssystems:

MGC Diagnostics empfiehlt die regelmäßige Installation von Updates und Patches für das Betriebssystem. MGC Diagnostics stellt keinen Veröffentlichungszeitplan oder eine Liste genehmigter Updates zur Verfügung und empfiehlt die Installation von Updates, die vom Hersteller der Computerhardware und des Betriebssystems zur Verfügung gestellt werden.

#### 1-7: Aktualisierung und Wartung der Fenom Flo-Firmware und -Software

MGC Diagnostics empfiehlt, die Updates für die Fenom Flo-Firmware und -Software zu installieren, sobald sie verfügbar sind. MGC Diagnostics/das lokale Supportpersonal informiert Kunden, wenn Updates verfügbar sind. Die Updates finden Sie online unter mgcdiagnostics.com, zusammen mit der entsprechenden Software-/ Firmware-Version. Installationshinweise finden Sie in den mitgelieferten Release Notes.

## KAPITEL II

# EINRICHTUNG DES GERÄTS UND VORBEREITUNG DER MESSUNG

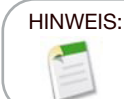

Siehe Teil Nr.: FF-02-DE für die Fenom Flo-Kurzanleitung.

#### 2-1: Installation der Fenom Flo-Software

1. Das Microsoft .NET Runtime Package 6.0 muss geladen sein, damit die Fenom Flo-Anwendung ausgeführt werden kann

.NET Desktop Runtime 6.0 kann von der folgenden Website heruntergeladen werden (x64 auswählen): https://dotnet.microsoft.com/en-us/download/dotnet/6.0 and selecting x64

| .NET D                        | esktop Runtime 6.0.33                                                                                      |                                                           |
|-------------------------------|----------------------------------------------------------------------------------------------------|-----------------------------------------------------------|
| The .NET Des<br>release inclu | sktop Runtime enables you to run existing Windows o<br>udes the .NET Runtime; you don't need to install in | lesktop applications. <b>This</b><br>t <b>separately.</b> |
| os                            | Installers                                                                                                 | Binaries                                                  |
| Windows                       | Arm64 x64 x86   winget instructions                                                                        |                                                           |

2. Suchen Sie das Fenom Flo Installationsmedium und starten Sie die Installation mit einem Doppelklick.

#### 🞼 Fenom.Installer\_2.0.0.2

3. Wählen Sie im Installationsassistenten "Weiter", um die Installation zu starten.

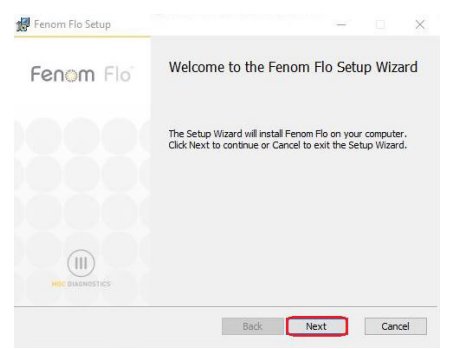

4. Akzeptieren Sie die Lizenzvereinbarung und wählen Sie "Weiter".

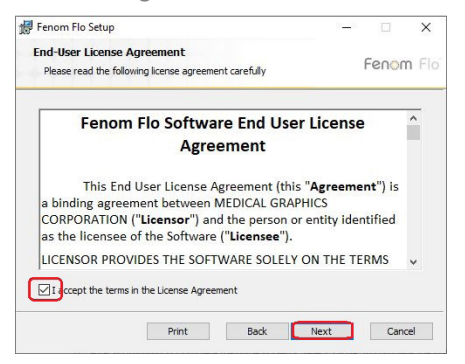

5. Aktivieren Sie das entsprechende Kontrollkästchen, wenn die Anwendung über das Startmenü und/oder eine Verknüpfung auf dem Desktop verfügbar sein soll, und wählen Sie "Weiter".

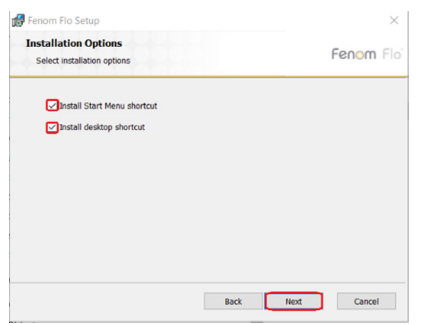

6. Wählen Sie "Installieren", um mit der Installation der Fenom Flo-Software zu beginnen.

| Fenom Flo Setup                                                                                                    | -                       |       | ×   |
|----------------------------------------------------------------------------------------------------|-------------------------|-------|-----|
| Ready to install Fenom Flo                                                                                            |                         | Fenom | Flo |
| Click Install to begin the installation. Click Back to re-<br>installation settings. Click Cancel to exit the wizard. | view or change any of t | your  |     |
|                                                                                                    |                         |       |     |
|                                                                                                    |                         |       |     |
|                                                                                                    |                         |       |     |
|                                                                                                    |                         |       |     |

 Aktivieren Sie das Kontrollkästchen "Fenom Flo nach der Installation starten", wenn Sie die Anwendung sofort nach Abschluss der Installation ausführen möchten. Wählen Sie dann "Fertigstellen", um die Installation abzuschließen.

| 🕼 Fenom Flo Setup | - 🗆 X                                             |  |  |  |
|-------------------|---------------------------------------------------|--|--|--|
| Fenom Flo         | Completed the Fenom Flo Setup Wizard              |  |  |  |
|                   | Click the Finish button to exit the Setup Wizard. |  |  |  |
|                   |                                                   |  |  |  |
| Launch Ferom Flo  |                                                   |  |  |  |
|                   | Back Finish Cancel                                |  |  |  |

8. Die Installation der Fenom Flo-Anwendung ist abgeschlossen.

#### 2-2 Installation des NO-Sensors

Stellen Sie sicher, dass das Gerät beim Auswechseln des NO-Sensors ausgeschaltet ist.

- 1. Nehmen Sie das Gerät, das Netzkabel und das Zubehör aus der Versandverpackung.
- 2. Öffnen Sie die NO-Sensorklappe an der Unterseite des Fenom Flo, indem Sie die Schraube mit dem mitgelieferten Schraubendreher lösen.
- Nehmen Sie den NO-Sensor aus der Verpackung, indem Sie diese vorsichtig öffnen. Achten Sie dabei darauf, dass Sie den Bereich innerhalb des grünen O-Rings des NO-Sensors nicht berühren.
- 4. Setzen Sie den NO-Sensor in die Unterseite des Geräts ein. Drücken Sie den NO-Sensor nach unten, bis Sie einen Widerstand spüren und er sich nicht mehr bewegen lässt.
- 5. Schließen Sie die Klappe und ziehen Sie die Schraube fest.

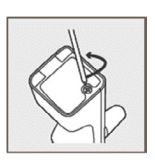

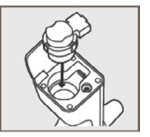

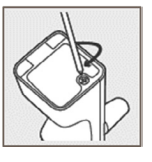

HINWEIS:

6. Schließen Sie das USB-Kabel an den USB-C-Anschluss des Fenom Flo an. Schließen Sie das andere Ende des Kabels an das USB-Netzteil an. Schließen Sie das Gerät mit dem entsprechenden Universaladapter an eine Steckdose an, um es aufzuladen.

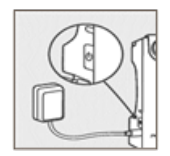

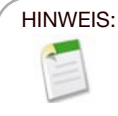

Lassen Sie das Gerät mindestens 4 Stunden aufladen, bevor Sie es im Akkubetrieb verwenden. Das Gerät kann während des Ladevorgangs normal betrieben werden.

#### 2-3: Koppeln des Geräts mit dem Windows-Betriebssystem

1. Wenn der Fenom Flo ausgeschaltet ist, drücken Sie die Ein-/Aus-Taste und lassen Sie die Taste dann los, um das Gerät einzuschalten.

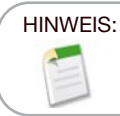

Die Ein/Aus-Taste des Geräts blinkt blau, um anzuzeigen, dass sich das Gerät im Kopplungsmodus befindet.

2. Klicken Sie auf das Symbol Bluetooth-Geräte 🚯 in der rechten unteren Ecke des Betriebssystems und wählen Sie "Bluetooth-Gerät hinzufügen".

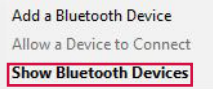

3. Wählen Sie unter "Bluetooth & andere Geräte" die Option "Bluetooth oder ein anderes Gerät hinzufügen".

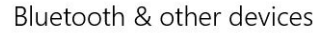

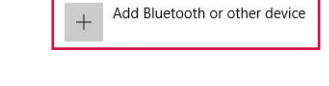

4. Wählen Sie "Bluetooth".

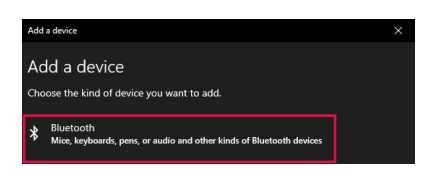

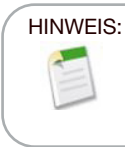

Wenn Sie einen Computer mit Windows 11 verwenden, muss die Option **Bluetooth-Geräteerkennung** auf "Erweitert" eingestellt sein, damit das Fenom Flo-Gerät in dieser Liste angezeigt wird.

5. Suchen und wählen Sie das Fenom Flo-Gerät aus der Liste der verfügbaren Geräte aus.

| Add a device                                   |                                              |
|------------------------------------------------|----------------------------------------------|
| Add a device                                   |                                              |
| Make sure your device is turned of<br>connect. | n and discoverable. Select a device below to |
| Fenom Flo 200207                               |                                              |
|                                                |                                              |

6. Die PIN wird automatisch generiert. Klicken Sie auf "Verbinden".

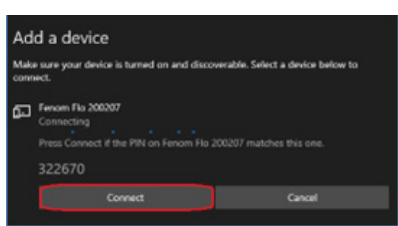

7. Eine Meldung über die erfolgreiche Verbindung wird angezeigt. Klicken Sie auf "Fertig", um den Bluetooth-Bildschirm zu schließen.

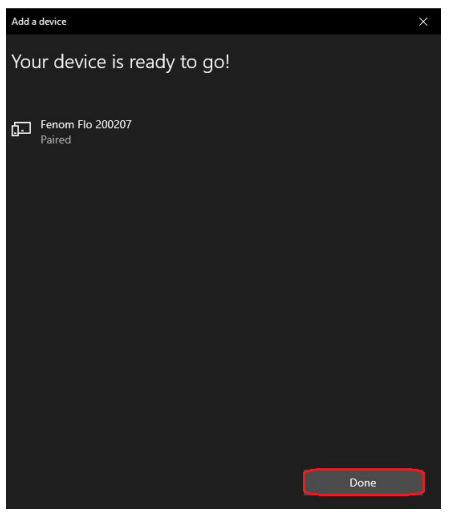

8. Doppelklicken Sie auf das Fenom Flo-Symbol, um die Anwendung zu starten.

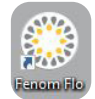

9. Das Gerät stellt automatisch eine Verbindung zur Software her. Sie können überprüfen, ob das Gerät verbunden ist, indem Sie auf das grüne Bluetooth-Symbol in der oberen rechten Ecke des Bildschirms achten.

| 🛞 Fenom Flo |           | $-\Xi \times$ |
|-------------|-----------|---------------|
|             | Fenom Flo | A 🗍 🛚 😕       |

#### 2-4: Prüfung vor dem Test

- 1. Wenn der Fenom Flo ausgeschaltet ist, drücken Sie die Ein-/Aus-Taste und lassen Sie die Taste dann los, um das Gerät einzuschalten.
- 2. Öffnen Sie die Fenom Flo-Anwendung auf dem Betriebssystem und warten Sie, bis das Fenom Flo-Gerät gestartet wird. Das Gerät sollte sich automatisch mit dem Betriebssystem verbinden.
- 3. Überprüfen Sie das Bluetooth-Statussymbol 🔀 in der rechten Ecke der Anwendung, um sicherzustellen, dass eine Bluetooth-Verbindung hergestellt wurde und eine Kommunikation mit dem Gerät möglich ist.
- 4. Wenn das Gerät nicht automatisch eine Bluetooth-Verbindung herstellt, stellen Sie sicher, dass das Gerät in den Bluetooth-Einstellungen des Computers/Tablets, auf dem die Fenom Flo-Softwareanwendung ausgeführt wird, gekoppelt ist (Abschnitt 2-3). Es kann auch helfen, das Gerät aus- und wieder einzuschalten, wenn die blaue LED beim Koppeln des Fenom Flo nicht blinkt. Die blaue LED leuchtet dauerhaft, wenn der Fenom Flo verbunden ist.
- 5. Überprüfen Sie das Batteriesymbol in der oberen rechten Ecke der Anwendung, um sicherzustellen, dass das Gerät über genügend Energie verfügt, um eine FeNO-Messung durchzuführen. Wenn die Batterieanzeige rot leuchtet, schließen Sie das Gerät vor dem Gebrauch an das Stromnetz und die Steckdose an.
- Vergewissern Sie sich vor Beginn des Tests, dass Sie über genügend Testguthaben verfügen. Dies wird durch ein grünes Testguthabensymbol Ain der rechten oberen Ecke angezeigt (siehe Kapitel IV – Testguthabenverwaltung zur Überprüfung und Aufladung des Testguthabens).
- Stellen Sie sicher, dass die Betriebsbedingungen f
  ür die Durchf
  ührung von Patiententests geeignet sind. Wenn sie au
  ßerhalb des zul
  ässigen Bereichs liegen, wird dies durch rote Symbole in der oberen rechten Ecke der Anwendung angezeigt (z. B. ).
- Die Funktion "Qualitätskontrolle" ist standardmäßig deaktiviert, was durch das ausgegraute Symbol "Qualitätskontrolle" angezeigt wird. Um die Qualitätskontrolle zu aktivieren, siehe Kapitel 5-1: Aktivieren der Qualitätskontrolle (QC).

### 2-5: Empfehlungen zur Eignung von Patienten

- 1. Etwa sechs Jahre und älter.
- 2. 60 Minuten vor dem Test keine Nahrung oder Flüssigkeit außer Wasser zu sich nehmen.
- 3. Sport 1 Stunde vor dem Test vermeiden.
- 4. 12 Stunden vor dem Test nicht mehr rauchen.
- 5. Spirometrie-Tests in den 15 Minuten vor dem Test vermeiden.
- 6. 24 Stunden vor dem Test keinen Alkohol trinken.
- Lebensmittel mit hohem Nitratgehalt meiden (Rucola, Spinat, Kopfsalat, Radieschen, Rote Bete, Chinakohl, Rüben, Kohl, grüne Bohnen, Lauch, Frühlingszwiebeln, Gurken, Möhren, Kartoffeln, Knoblauch, Paprika, grüner Pfeffer).

# KAPITEL III FeNO-MESSUNG DURCHFÜHREN

Die FeNO-Messung wird durchgeführt, indem der Patient in ein am Gerät angebrachtes Einweg-Mundstück bläst. Der Patient muss mit einer kontrollierten Geschwindigkeit in das Mundstück blasen, die durch eine animierte Grafik auf dem Touchscreen überwacht wird. Sobald eine ausreichende Menge der Atemluft des Patienten entnommen wurde, analysiert das Gerät die Atemluft und gibt einen FeNO-Wert in Teilen pro Milliarde (ppb) aus.

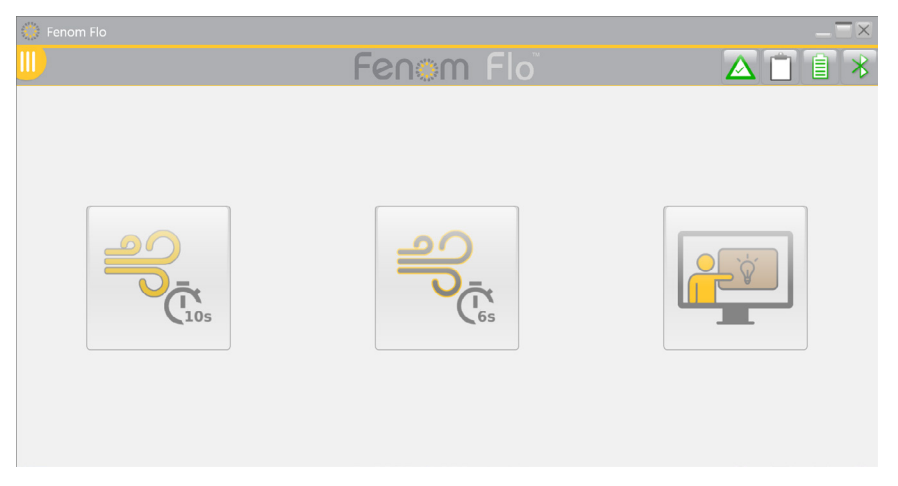

#### 3-1: Tutorial

Das Tutorial kann mit einem neuen Patienten verwendet werden, um die Schritte zur Durchführung eines FeNO-Tests zu demonstrieren. Die Atemproben werden nicht analysiert; in diesem Modus werden keine Ergebnisse angezeigt oder aufgezeichnet.

- 1. Tippen Sie auf dem Hauptbildschirm auf die Schaltfläche "Tutorial".
- 2. Nehmen Sie das Fenom Pro-Gerät in die Hand. Berühren Sie nicht die Öffnung des Mundstückadapters.
- 3. Bringen Sie ein neues Einweg-Mundstück an, indem Sie fest auf das Mundstück drücken, bis ein Klicken zu hören ist.
- 4. Lesen Sie die Anweisungen und klicken Sie auf die Schaltfläche "WEITER" >, um durch die einzelnen Schritte zu navigieren.

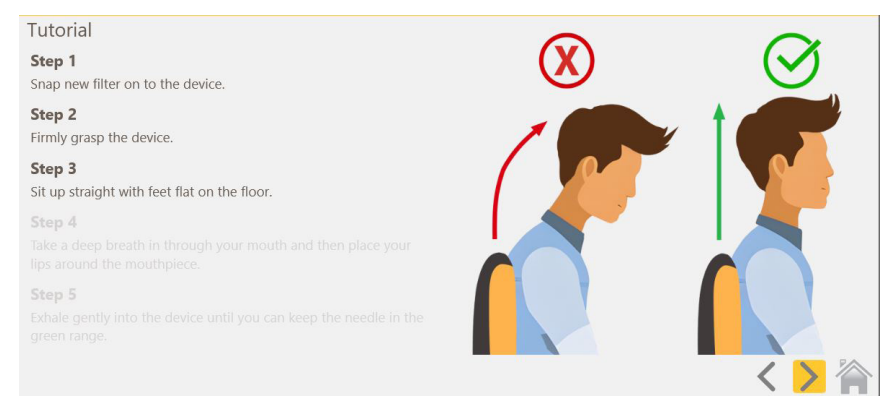

- 5. Wenn der Tutorial-Testbildschirm angezeigt wird, lassen Sie den Patienten in den Fenom Flo ausatmen und weisen Sie ihn an, den Pfeil im grünen Bereich zu halten, um einen angemessenen Atemfluss zu gewährleisten.
- 6. Ein 10-Sekunden-Timer wird gestartet und das Tutorial endet 10 Sekunden nach Beginn der Übung.
  - Um ein 6-Sekunden-Manöver zu üben, wählen Sie unten auf der Seite das Optionsfeld "Mit einem 6-Sekunden Test üben".
  - Um den Incentive-Bildschirm zu verwenden, wählen Sie das Optionsfeld "Incentive-Bildschirm verwenden" unten auf der Seite.
  - Um das Manöver zu wiederholen, wählen Sie die Schaltfläche "Wiederholen" in der Mitte des Bildschirms.
- 7. Tippen Sie auf das Startsymbol 🕋 , wenn Sie mit dem Tutorial fertig sind, um zum Startbildschirm zurückzukehren.

#### 3-2: Durchführen eines FeNO-Tests

10

- 1. Nehmen Sie das Fenom Flo-Gerät in die Hand. Berühren Sie nicht die Öffnung des Mundstückadapters.
- 2. Bringen Sie ein neues Einweg-Mundstück an, indem Sie fest auf das Mundstück drücken. Stellen Sie sicher, dass das Mundstück sicher mit dem Gerät verbunden ist.
- 3. Bitten Sie den Patienten, das Fenom Flo-Gerät mit dem neuen Mundstück in die Hand zu nehmen.
- 4. Wählen Sie einen 10-Sekunden-Test oder einen 6-Sekunden-Test. Die visuelle Stimulusanzeige wird angezeigt.
  - Der 10-Sekunden-Modus wird für erwachsene Patienten und der 6-Sekunden-Modus für pädiatrische Patienten empfohlen, kann aber auch für Erwachsene verwendet werden, die den 10-Sekunden-Modus nicht durchführen können.
- 5. Weisen Sie den Patienten an, das Gerät zu halten, sich aufrecht hinzusetzen und die Füße flach auf den Boden zu stellen.
- 6. Weisen Sie den Patienten an, natürlich durch den Mund einzuatmen, um seine Lungen vollständig aufzufüllen.
- 7. Weisen Sie den Patienten an, den Mund auf das Mundstück zu legen und das Mundstück mit den Lippen zu umschließen, bis es einen dichten Sitz hat.
- 8. Weisen Sie den Patienten an, sanft auszuatmen und die Ausatmung allmählich zu steigern, bis er den Zeiger im grünen Bereich halten kann.
- 9. Stellen Sie sicher, dass der Patient sofort aufhört zu atmen, sobald der Stoppbildschirm angezeigt wird. 💷
- 10. Wenn der Test erfolgreich war, werden die Ergebnisse nach etwa 25 Sekunden angezeigt.
- 11. Nach Abschluss des FeNO-Tests wird die Atemluft des Patienten analysiert und das Ergebnis in Teilen pro Milliarde angezeigt.
- 12. Nach der Anzeige der Ergebnisse eines erfolgreichen Tests wird das System 30 Sekunden lang gelöscht, bevor der Benutzer einen neuen Versuch starten kann.
- 13. Wenn der Patient das Manöver nicht besteht, wird eine Fehlermeldung angezeigt, die den Grund für den Fehler angibt. Überprüfen Sie den angegeben Grund. Falls erforderlich, kann der Patient mit Hilfe des in Abschnitt 3-1 beschriebenen Tutorials üben.

| ○ renom Ro<br>Fen⊙m Flo |                                                                                                    |
|-------------------------|----------------------------------------------------------------------------------------------------|
| Score:                  | Test Error                                                                                                    |
| <b>35</b> ppb           | Breath flow was above the maximum. You exhaled too hard.<br>You can test again or follow the tutorial. (E-301) |
|                         | 0 À                                                                                                    |

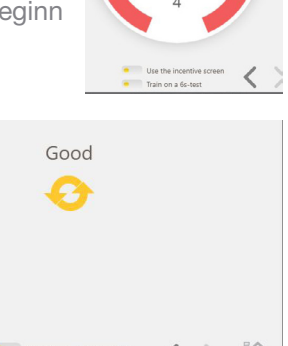

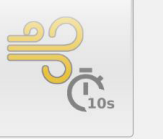

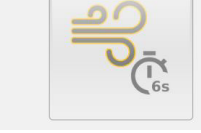

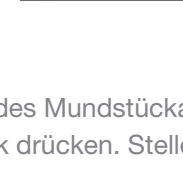

Train on a 6s-test

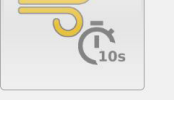

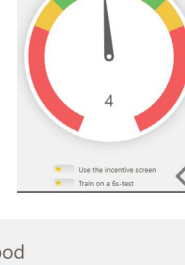

Good

- 14. Wenn der Test abgeschlossen ist, entfernen Sie das Mundstück, indem Sie es drehen, während Sie es abnehmen.
- 15. Zeichnen Sie die FeNO-Messung auf.
- 16. Wenn nach Abschluss der Bereinigung das Symbol "Wiederholen" Onicht ausgegraut ist, ist eine Wiederholung des Tests ohne Reduzierung des Testguthabens zulässig. (Informationen dazu, wann ein Testguthaben abgezogen wird, finden Sie in Kapitel 4-3: Verwendung des Testguthabens.)
- 17. Wählen Sie 🏠 , um zum Startbildschirm zurückzukehren.

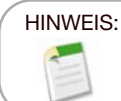

Wenn das Ergebnis weniger als 5 ppb beträgt, wird "< 5" angezeigt. Wenn das Ergebnis mehr als 300 ppb beträgt, wird "> 300 ppb" angezeigt.

- 18. Entsorgen Sie das Mundstück ordnungsgemäß.
- 19. Das Gerät wechselt nach 90 Sekunden automatisch in den Ruhezustand, wenn es nicht über Bluetooth mit der Anwendung verbunden ist. Halten Sie die Ein-/Aus-Taste mindestens 5 Sekunden lang gedrückt, um das Gerät manuell auszuschalten. Die Betriebsleuchte wird ausgeschaltet.

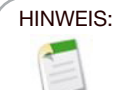

Es wird empfohlen, das Gerät bei Bedarf täglich oder häufiger aufzuladen. Bei Nichtgebrauch wechselt das Gerät nach 90 Sekunden automatisch in den Ruhezustand.

# KAPITEL IV TESTGUTHABENVERWALTUNG

Zum Testen des Fenom Flo-Geräts ist mindestens ein Testguthaben erforderlich. Testguthaben sind gerätespezifisch und können bei Ihrem lokalen Vertreter erworben werden. Um den Lizenzcode zu aktivieren, ist keine Internetverbindung erforderlich.

### 4-1: Überprüfung des Testguthabens

Der Startbildschirm informiert den Benutzer über die ungefähre Anzahl der verfügbaren Testguthaben, indem er die Farbe des Testguthabensymbols ändert.

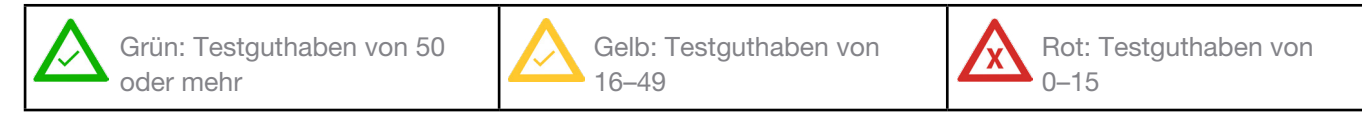

Die genaue Anzahl der Testguthaben kann durch Anklicken des Guthabensymbols oder durch Aufrufen des Bildschirms "Statusbildschirm / Geräteinformationen" angezeigt werden.

Wählen Sie das Menüsymbol III oben links in der Fenom Flo-Anwendung.

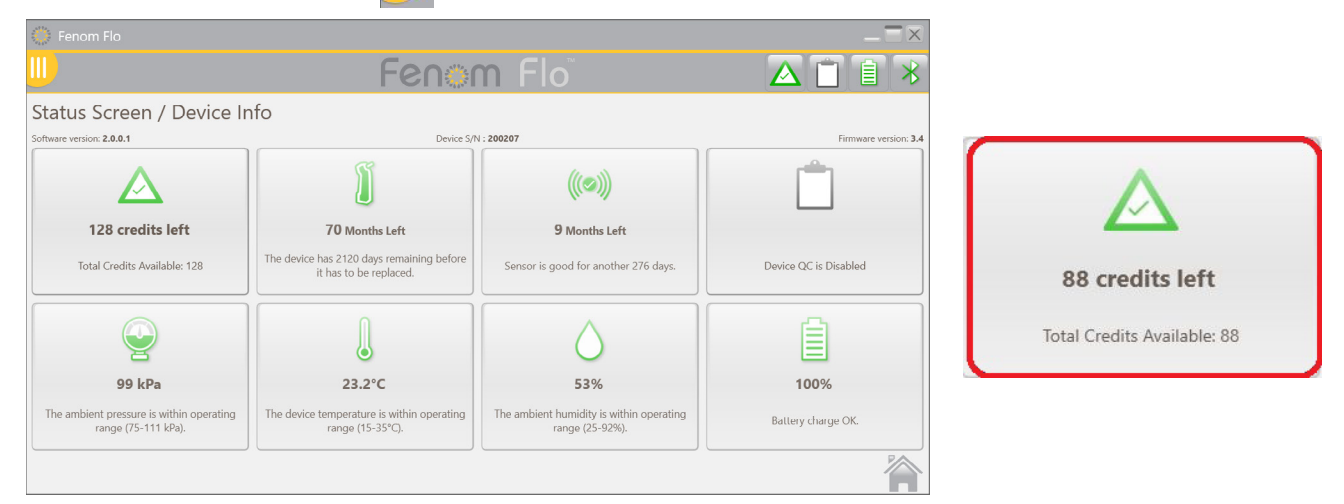

### 4-2: Aufladung des Testguthabens

Für die Durchführung eines FeNO-Tests mit dem Fenom Flo-Gerät muss eine positive Anzahl von Fenom Flo-Testguthaben vorhanden sein. Der Benutzer muss einen Lizenzcode erhalten und diesen aktivieren, um das Guthaben auf das Gerät zu laden, indem er die folgenden Schritte ausführt:

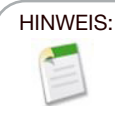

Bei der Eingabe des Lizenzschlüssels zum Aufladen von Testguthaben muss der Schlüssel vollständig aufgeladen werden, damit die Bindestriche enthalten sind. Bei der Eingabe des Lizenzschlüssels ist die Groß-/Kleinschreibung zu beachten.

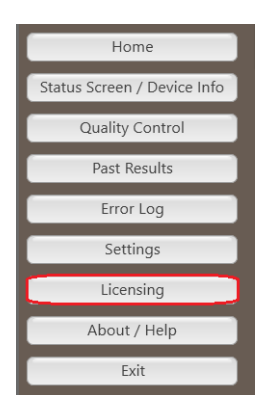

 Wenn der Lizenzcode verfügbar ist, navigieren Sie zur Registerkarte "Lizenzierung", indem Sie entweder das Feld "Testguthaben" im Bildschirm Statusbildschirm / Geräteinformationen auswählen oder das Menüsymbol oben links in der Flo-Anwendung und dann Lizenzierung auswählen.

| About                                               | _=           |
|-----------------------------------------------------|--------------|
| About Support Licensing Firmware                    |              |
| Licensing<br>Enter the license code to unlock new b | est credits. |
| License code                                        | Validate     |

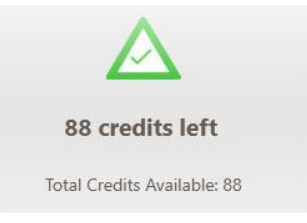

2. Geben Sie den 16-stelligen Lizenzcode ein und wählen Sie "Validieren".

| 🕻 About     |                                                |                                                          | _ 🗆 × |
|-------------|------------------------------------------------|----------------------------------------------------------|-------|
| About Suppo | t Licensing Firm                               | ware                                                     |       |
|             | Licensing<br>Enter the license<br>License code | code to unlock new test credits.<br>2464-11R6T-YYBA-SADX | le    |

3. Wenn der Code erfolgreich ist, wird das Guthaben dem Gerät hinzugefügt und der Gesamtbetrag aktualisiert.

| About                                                           | _ 🗆 × |
|-----------------------------------------------------------------|-------|
| About Support Licensing Firmware                                |       |
| Licensing<br>Enter the license code to unlock new test credits. |       |
| License code YTFT-982A-ASWB-99LB Valid:                         | ate   |
| 10 credits added. 134 credits available in total.               |       |
|                                                                 |       |
|                                                                 |       |
|                                                                 |       |
|                                                                 |       |
|                                                                 |       |
| V Instructions For Use                                          | Close |

4. Wenn der Code nicht erfolgreich ist, wird der Benutzer darüber informiert, dass die Lizenz ungültig ist und dass der Benutzer überprüfen sollte, ob der Lizenzschlüssel korrekt ist.

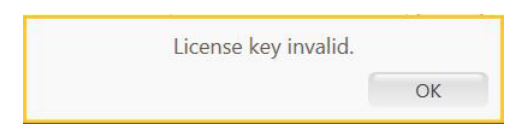

5. Wählen Sie das Symbol Schließen Close , um zum Startbildschirm zurückzukehren.

#### 4-3: Testguthaben

Die Software ermöglicht unter bestimmten Umständen eine Wiederholung des Tests ohne Abzug von Testguthaben, sodass die Patiententests den ATS/ERS-Richtlinien entsprechen.

- Das Symbol "Wiederholen" ist nach der Durchführung eines Tests nur dann aktiv, wenn ein Wiederholungstest ohne Verwendung eines zusätzlichen Testguthabens durchgeführt werden kann. Die Schaltfläche "Wiederholen" ist ausgegraut, wenn ein Wiederholungstest nicht verfügbar ist und ein neuer Test gestartet werden muss.
- 2. Ein Test kann in den folgenden Fällen wiederholt werden, ohne dass ein Testguthaben abgezogen wird.
  - Nach dem ersten akzeptablen Test und innerhalb von 4 Minuten nach dem vorherigen Test
  - Nach dem zweiten akzeptablen Test innerhalb von 4 Minuten nach dem vorherigen Test, wenn die beiden ersten Tests nicht innerhalb von 10 % reproduzierbar sind. Bei Verwendung der Wiederholungsfunktion sind nicht mehr als drei Tests zulässig.
- 3. Bei jedem Start eines neuen Tests wird ein Testguthaben abgezogen.

#### HINWEIS:

Qualitätskontrolltests werden nicht auf die Gesamttestguthaben angerechnet. Pro Gerät können jedoch maximal vier tägliche Qualitätskontrolltests durchgeführt werden.

# KAPITEL V QUALITÄTSKONTROLLE

Qualifiziertes Personal führt die Qualitätskontrollmessung (QC) an einem Fenom Flo-Gerät durch. Der QC-Modus wurde entwickelt, um sicherzustellen, dass das Gerät innerhalb seiner Spezifikationen arbeitet. Die Qualitätskontrolle besteht aus zwei Arten von Tests: einem Negativ- und einem Positivtest. Beim Negativtest wird die von Stickstoffmonoxid gereinigte Umgebungsluft analysiert. Ein qualifizierter Benutzer führt den Positivtest durch und überprüft, ob das Ergebnis dieses Benutzers innerhalb von zehn Teilen pro Milliarde (ppb) seines durchschnittlichen qualifizierten Testergebnisses liegt. Wenn der QC-Modus aktiviert ist, erinnert das System den Benutzer daran, jeden Tag vor der Verwendung einen gültigen Positiv- und Negativtest durchzuführen.

#### 5-1: Aktivieren der Qualitätskontrolle (QC)

- 1. Wählen Sie das Menüsymbol III oben links in der Fenom Flo-Anwendung.
- 2. Wählen Sie Einstellungen.

|                             | 💮 Fenom Flo                                              |           | _ <b>=</b> × |
|-----------------------------|----------------------------------------------------------|-----------|--------------|
| Home                        |                                                          | Fenom Flo | ▲ 🗎 🖡 🔻      |
| Status Screen / Device Info | Settings<br>International settings                       |           |              |
| Quality Control             | Language US English                                      |           |              |
| Past Results                | Pressure 😡                                               |           |              |
| Error Log                   | Temperature Celsius                                      |           |              |
| Settings                    | Play sound when user is in the green zone $\blacksquare$ |           |              |
| Licensing                   | Quality Control                                          |           |              |
| About / Help                | App Style                                                |           |              |
| Exit                        | Theme MGCD V                                             |           |              |
|                             |                                                          |           |              |

- 3. Aktivieren Sie das Kontrollkästchen neben "Qualitätskontrolle aktivieren".
- Die Qualitätskontrolle ist jetzt aktiv, was daran zu erkennen ist, dass das Symbol für die Qualitätskontrolle in der oberen Symbolleiste oder in den Statusbildschirmen/ Geräteinformationen nicht mehr ausgegraut ist.

|                                                                 |                                                                  |                                                             | _ = ×                 |
|-----------------------------------------------------------------|------------------------------------------------------------------|-------------------------------------------------------------|-----------------------|
|                                                                 | Fenor                                                            | n Flo                                                       | ▲ 🗉 🔒 🗡               |
| Status Screen / Device Ir                                       | nfo                                                              |                                                             |                       |
| Software version: 2.0.0.1                                       | Device S/P                                                       | 1:200207                                                    | Firmware version: 3.4 |
| ${\bf \bigtriangleup}$                                          | Ĩ                                                                | ((0))                                                       | 1                     |
| 128 credits left                                                | 70 Months Left                                                   | 9 Months Left                                               |                       |
| Total Credits Available: 128                                    | The device has 2120 days remaining before it has to be replaced. | Sensor is good for another 276 days.                        | Device QC is Expired  |
| Q                                                               |                                                                  | $\bigcirc$                                                  |                       |
| 98 kPa                                                          | 24.3°C                                                           | 52%                                                         | 100%                  |
| The ambient pressure is within operating<br>range (75-111 kPa). | The device temperature is within operating<br>range (15-35°C).   | The ambient humidity is within operating<br>range (25-92%). | Battery charge OK.    |
|                                                                 |                                                                  |                                                             | <b>```</b>            |

### 5-2: Qualifizierter Benutzer der Qualitätskontrolle (QC)

Um als qualifizierter QC-Benutzer zu fungieren, muss eine Gesundheitsfachkraft folgende Kriterien erfüllen:

- Über 18 Jahre alt,
- Nichtraucher,
- keine bekannte Atemwegserkrankung oder chronische Erkältung,
- keine Allergien oder Asthma.

Dieser Benutzer erstellt einen Benutzernamen für sich selbst und führt drei QC-Tests durch (siehe Abschnitt 4-4: Durchführung eines QC-Tests), wobei jeder QC-Test mindestens 16 Stunden auseinander liegt. Die ersten drei Tests bestimmen, ob der QC-Benutzer qualifiziert ist. Die Ergebnisse der Tests zur Benutzer-Qualifizierung müssen zwischen 5 und 40 ppb liegen, und die Differenz zwischen dem niedrigsten und dem höchsten Ergebnis muss kleiner oder gleich 10 ppb sein. Wenn diese Bedingungen erfüllt sind, ist der QC-Benutzer qualifiziert. Alle zukünftigen Ergebnisse für den QC-Benutzer werden mit dem Mittelwert der drei qualifizierenden Tests verglichen, der als QC-Benutzerzielwert bezeichnet wird. Wenn die Qualifizierungskriterien während der Qualifizierungstests nicht erfüllt werden, wird der QC-Benutzer disqualifiziert und ein neuer QC-Benutzer muss erstellt werden.

#### 5-3: Status des Benutzers der Qualitätskontrolle (QC)

HINWEIS: Wenn das Ergebnis eines QC-Benutzers den Test nicht besteht, sollte ein anderer QC-Benutzer die QC-Tests durchführen, um festzustellen, ob sich der Zustand des ersten QC-Benutzers geändert hat oder ob das System gewartet werden muss. Wenn der zweite QC-Benutzer den Test nicht besteht, wenden Sie sich bitte an den Kundendienst.

| Bedingt qualifiziert | Der QC-Benutzer hat weniger als drei Tests durchgeführt. Alle<br>Tests innerhalb des Qualifikationszeitraums wurden bestanden.<br>Alle drei Qualifikationstests müssen innerhalb von sieben Tagen<br>abgelegt werden. |
|----------------------|----------------------------------------------------------------------------------------------------|
| Bestanden            | Der letzte Test liegt im erwarteten Bereich für den QC-Benutzer.                                                                                                    |
| Nicht bestanden      | Der letzte Test liegt außerhalb des erwarteten Bereichs für den QC-Benutzer.                                                                                                    |
| Disqualifiziert      | Die Qualifikationstests erfüllten nicht alle Kriterien.                                                                                                    |

#### 5-4: Geräte-QC-Status

Das Gerät muss einmal täglich von einem qualifizierten Benutzer überprüft werden, damit die Qualitätskontrolle als aktiv gilt.

| Inaktiv         | Die Geräte-Qualitätskontrolle ist deaktiviert.                                                                                                    |
|-----------------|----------------------------------------------------------------------------------------------------|
| Bestanden       | Der Negativtest wurde bestanden, der QC-Benutzertest ist<br>"bedingt qualifiziert" oder qualifiziert und der Gültigkeitszeitraum<br>ist noch nicht abgelaufen. |
| Nicht bestanden | Der Negativtest oder der Benutzer-Qualifizierungstest wurde nicht bestanden.                                                                                   |
| Abgelaufen      | Der Gültigkeitszeitraum des letzten bestandenen QC-Tests ist abgelaufen.                                                                                       |

#### 5-5: Durchführen eines Tests zur Qualitätskontrolle (QC)

- 1. Wählen Sie das Menüsymbol Woben links in der Fenom Flo-Anwendung.
- 2. Wählen Sie Qualitätskontrolle.

| Home                       | Fenom Flo                                   |          |          | _ = X                                   |
|----------------------------|---------------------------------------------|----------|----------|-----------------------------------------|
| heter Career / Davies lafe | <u> </u>                                    | Feno     | m Floï   | 🛆 🧵 🗎 🗡                                 |
| Quality Control            | Quality Control Device QC Status : Expired  |          |          | Device S/N : 200207                     |
| Past Results               | Tracy-P<br>Status : Conditionally Qualified |          |          |                                         |
| Error Log                  | Next Test Date : 8/24/2024 10:23:03 AM      | Add User | Add User | Add User                                |
| Settings                   | Chart:                                      |          |          |                                         |
| Licensing                  |                                             |          |          |                                         |
| About / Help               |                                             |          |          | ~~~~~~~~~~~~~~~~~~~~~~~~~~~~~~~~~~~~~~~ |
| Exit                       | Add User                                    | Add User | Add User | {Q}                                     |
|                            |                                             |          |          |                                         |

- Wenn der QC-Benutzer bereits existiert, aktivieren Sie das entsprechende Kontrollkästchen für den Namen des Benutzers, der den Test durchführt.
- ODER
- Wenn der QC-Benutzer nicht aufgeführt ist, erstellen Sie einen neuen QC-Benutzer, indem Sie ein unbesetztes Feld **Benutzer hinzufügen** auswählen. Geben Sie den neuen QC-Benutzernamen ein und wählen Sie "Erstellen".

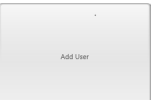

|           |          |        | _ ×    |
|-----------|----------|--------|--------|
| User Name | NEW USER |        |        |
|           |          | Create | Cancel |

HINWEIS:

Qualitätskontrolltests werden nicht auf das gesamte Testguthaben angerechnet, es können jedoch maximal vier Qualitätskontrolltests pro Tag und Gerät durchgeführt werden.

- 3. Das System beginnt automatisch mit dem Negativtest, der nach ca. 36 Sekunden abgeschlossen ist.
- 4. Wenn der Negativkontrolltest mit einem PPB von < 2,0 bestanden wird, wählen Sie das Pfeilsymbol, um den physischen QC-Test zu starten.
  - Wenn der Negativtest nicht bestanden wird, versuchen Sie es noch einmal. Wenn der zweite Test ebenfalls nicht bestanden wird, wenden Sie sich an den Kundendienst.
- Atmen Sie natürlich durch den Mund ein, um die Lungen vollständig aufzufüllen. Legen Sie dann den Mund auf das Mundstück und umschließen Sie das Mundstück mit den Lippen, bis es einen dichten Sitz hat.
- 6. Atmen Sie sanft aus und steigern Sie die Ausatmung in das Gerät. Halten Sie den Zeiger im grünen Bereich, bis der Timer abgeschlossen ist.
- 7. Stellen Sie sicher, dass der Benutzer sofort aufhört zu atmen, sobald (stop) angezeigt wird.

8. Die Ergebnisse werden nach etwa 25 Sekunden angezeigt.

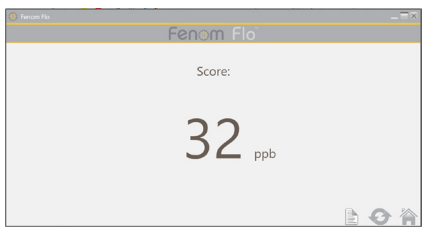

- 9. Wählen Sie 🦳 , um zum Bereich Qualitätskontrolle zurückzukehren und den Status des Geräts und des Benutzers anzuzeigen.
- 10. Wählen Sie nach Abschluss des Plugins die Option, Wiederholen Sie die Qualitätskontrolle".
- 11. Jedes QC-Benutzerergebnis wird auf der Grundlage der Anforderungen an den Benutzer- und Gerätestatus als bestanden oder nicht bestanden bewertet. Jedes Ergebnis wird im Protokoll der QC-Testeinstellungen angezeigt.

#### 5-6: Einstellungen der Qualitätskontrolle (QC)

#### LÖSCHEN EINES QUALITÄTSKONTROLLBENUTZERS

Es ist nur Platz für 7 Qualitätskontrollbenutzers pro Anwendung. Um einen Benutzer mit nicht bestandenen Tests oder einen disqualifizierten Benutzer zu löschen und Platz für qualifizierte Benutzer zu schaffen, gehen Sie wie folgt vor:

- 1. Wählen Sie im Bildschirm "Qualitätskontrolle" das Symbol **"Einstellungen** "
- 2. Wählen Sie die Registerkarte "Benutzer" in der oberen linken Ecke Devices Users Tests .
- 3. Markieren Sie den Benutzer, den Sie löschen möchten.

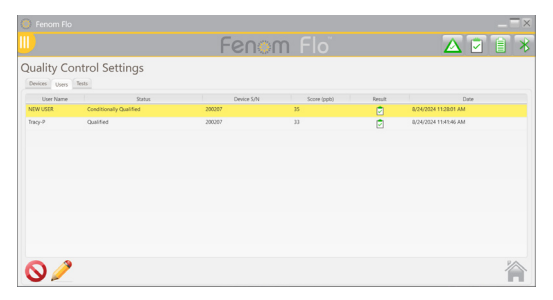

- 4. Wählen Sie 🚫 , um den ausgewählten Benutzer zu löschen.
- 5. Wählen Sie 🤌 , um den Namen des ausgewählten Benutzers zu bearbeiten.
- 6. Wählen Sie 🕋 , um zum Bildschirm "Qualitätskontrolle" zurückzukehren.

#### LÖSCHEN EINES QUALITÄTSKONTROLLGERÄTS ODER -TESTS

- 1. Um Geräte oder Tests zu löschen, wählen Sie die entsprechende Registerkarte Oevices Users Tests .
- 2. Markieren Sie das Gerät oder den Test.

| Nurγ         Notic         40/02014144843         10         β1         81           Nurγ         Notic         40/0201414843         10         0         Nr           Nurγ         Notic         40/0201419843         10         0         Nr           Nurγ         Notic         40/02014198434         10         0         Nr           Nurγ         Nutric         40/020141984344         20         Nr         Nr           Nurγ         Nutric         80/020141984344         2         Nr         Nr                                                                                                    | Device S/N | Uner    | Text Byyer | Date                 | Scorw | Bendt | Connection Type |
|----------------------------------------------------------------------------------------------------|------------|---------|------------|----------------------|-------|-------|-----------------|
| SurgiP         Racing         RAVIONAL STREAM         S1         P         M/           SurgiP         Racing         REVIEWS         RA         RA | 206267     | Tracy P | Positive   | 8/04/2024 11:4146 AM | 34    | 2     | BLF.            |
| Stacy P         Name         ADACCENTISION AND         AD         R.A           Tary P         Negative         ADACCENTISION AND         B         R.P                                                                                                    | 000407     | Taryo   | Bralline   | 8/24/2024 11:3549 AM | 11    | 2     | N.F.            |
| Току Р. Кораби А/АКСАН 11350 АМ В. 🕑 М.Р.                                                                                                    | 206267     | Tracy P | Pestive    | 8/28/2024 113038 AM  | N2    |       | 818             |
|                                                                                                    | 06767      | Tacy P  | Nogative   | 6/24/2024 F13508.AM  | 0     | P     | N.F             |
|                                                                                                    |            |         |            |                      |       |       |                 |
|                                                                                                    |            |         |            |                      |       |       |                 |
|                                                                                                    |            |         |            |                      |       |       |                 |
|                                                                                                    |            |         |            |                      |       |       |                 |
|                                                                                                    |            |         |            |                      |       |       |                 |
|                                                                                                    |            |         |            |                      |       |       |                 |
|                                                                                                    |            |         |            |                      |       |       |                 |
|                                                                                                    |            |         |            |                      |       |       |                 |
|                                                                                                    |            |         |            |                      |       |       |                 |
|                                                                                                    |            |         |            |                      |       |       |                 |

- Wählen Sie , um den ausgewählten Benutzer zu löschen.
   Wählen Sie , um zum Bildschirm "Qualitätskontrolle" zurückzukehren.

# KAPITEL VI

# INFORMATIONEN ZUM GERÄTEMENÜ

### 6-1: Statusbildschirm / Geräteinformationen

Um auf die Informationen eines Gerätes zugreifen zu können, muss dieses mit dem Softwareprogramm verbunden sein.

- 1. Wählen Sie das Menüsymbol III oben links in der Fenom Flo-Anwendung.
- 2. Wählen Sie Statusbildschirm / Geräteinformationen.

| Home                     |                                                              | Fenor                                                            | n Flo <sup>°</sup>                                       | 🔺 🗹 📋              |
|--------------------------|--------------------------------------------------------------|------------------------------------------------------------------|----------------------------------------------------------|--------------------|
| tus Screen / Device Info | Status Screen / Device Ir                                    | nfo<br>Device S/N                                                | 1 : 200207                                               | Firmware versio    |
| Quality Control          |                                                              | Ĩ                                                                |                                                          | <b>İ</b>           |
| Past Results             | 128 credits left                                             | 70 Months Left                                                   | 9 Months Left                                            | 23 Hour(s) left    |
| Error Log                | Total Credits Available: 128                                 | The device has 2120 days remaining before it has to be replaced. | Sensor is good for another 276 days.                     | Device QC is Valid |
| Licensing                |                                                              |                                                                  |                                                          | Ē                  |
| About / Help             | 98 kPa                                                       | 24.4%                                                            | 53%                                                      | 97%                |
| Exit                     | The ambient pressure is within operating range (75-111 kPa). | The device temperature is within operating range (15-35°C).      | The ambient humidity is within operating range (25-92%). | Battery charge OK. |

- 3. Die Software-Version des Geräts, der Gerätestatus und die Firmware-Version werden auf dem Bildschirm "Statusbildschirm / Geräteinformationen" angezeigt. Das verfügbare Testguthaben, der Status der Qualitätskontrolle, der Status des Geräts und des NO-Sensors, der Batteriestatus und die Umgebungsbedingungen des Geräts (Druck, Temperatur und Luftfeuchtigkeit) werden ebenfalls auf diesem Bildschirm angezeigt.
- 4. Wählen Sie das Startsymbol 🏠 , um zum Startbildschirm zurückzukehren.

#### 6-2: Qualitätskontrolle

Informationen zu den Einstellungen und Verfahren der Qualitätskontrolle finden Sie in Kapitel V: Qualitätskontrolle.

### 6-3: Anzeigen früherer Ergebnisse

- 1. Wählen Sie das Menüsymbol 🕕 oben links in der Fenom Flo-Anwendung.
- 2. Wählen Sie Frühere Ergebnisse.

|                             | 🔅 Fenom Flo                         |                      |                 |              |           | _ = ×                  |
|-----------------------------|-------------------------------------|----------------------|-----------------|--------------|-----------|------------------------|
|                             | <u></u>                             |                      | Fenom F         |              |           | ▲ 🖻 🗎 🔻                |
| Home                        | Past Results                        |                      |                 |              |           |                        |
|                             | Date / Time<br>8/24/2024 12/3252 PM | Device S/N<br>200207 | Test Type<br>65 | Result (ppb) | QC Status | Connection Type<br>BLF |
| Status Screen / Device Info | 8/24/2024 12:42:19 PM               | 200207               | 65              | 32           |           | BLE                    |
|                             | 8/24/2024 12:39:40 PM               | 200207               | 65              | 35           |           | BLE                    |
| Quality Control             | 8/24/2024 12:33:59 PM               | 200207               | 66              | 40           |           | BLE                    |
| Past Results                |                                     |                      |                 |              |           |                        |
| Error Log                   |                                     |                      |                 |              |           |                        |
| Settings                    |                                     |                      |                 |              |           |                        |
| Licensing                   |                                     |                      |                 |              |           |                        |
| About / Help                |                                     |                      |                 |              |           |                        |
| Exit                        |                                     |                      |                 |              |           |                        |
|                             |                                     |                      |                 |              |           |                        |
|                             |                                     |                      |                 |              |           |                        |

- Frühere Ergebnisse werden zusammen mit Datum und Uhrzeit, Seriennummer des Geräts, Art des Tests (10 oder 6 Sekunden), Testergebnis, Q/C-Status und Verbindungstyp angezeigt.
- 4. Wählen Sie das Startsymbol 🏠 , um zum Startbildschirm zurückzukehren.

#### 6-4: Anzeigen des Fehlerprotokolls

- 1. Wählen Sie das Menüsymbo III oben links in der Fenom Flo-Anwendung.
- 2. Wählen Sie Fehlerprotokoll.

Home Status Screen / Device Quality Control Past Results Error Log Settings Licensing About / Help Exit

| Error Log             |                                                         |            |          |          |          |          |
|-----------------------|---------------------------------------------------------|------------|----------|----------|----------|----------|
| Date / Time           | Code / Description                                      | Device S/N | Firmware | Software | Humidity | Pressure |
| 6/24/2024 12:46:02 PM | Breath flow was below the minimum. You exhaled too bard | 200207     | 3.4      | 2.0.0.1  | 33%      | 25       |
|                       |                                                         |            |          |          |          |          |
|                       |                                                         |            |          |          |          |          |

- Alle aufgetretenen Fehler werden mit Datum/Uhrzeit des Fehlers, Fehlercode/-beschreibung, Gerätenummer, Gerätesoftware- und Firmwareversion, Feuchte-, Druck- und Temperaturwert zum Zeitpunkt des Fehlers angezeigt.
- 4. Wählen Sie das Startsymbol 🏠 , um zum Startbildschirm zurückzukehren.

#### 6-5: Anpassen der Einstellungen

- 1. Wählen Sie das Menüsymbol III oben links in der Fenom Flo-Anwendung.
- 2. Wählen Sie Einstellungen.

|                             | 💔 Fenor      |                               |   |       |     |                 | <br>$\exists X$ |
|-----------------------------|--------------|-------------------------------|---|-------|-----|-----------------|-----------------|
| Home                        | <u> </u>     |                               |   | Fenom | Flo |                 | *               |
| Status Screen / Device Info | Setting      | S<br>I settings               |   |       |     |                 |                 |
| Quality Control             | Language     | US English                    | V |       |     |                 |                 |
| Past Results                | Pressure     | kPa                           | v |       |     |                 |                 |
| Error Log                   | Temperature  | Celsius                       | ~ |       |     |                 |                 |
| Cattings                    | Test Sounds  |                               |   |       |     |                 |                 |
| settings                    | Play sound v | hen user is in the green zone | 4 |       |     |                 |                 |
| Licensing                   | Quality Con  | rol                           |   |       |     |                 |                 |
|                             | Enable Quali | y Control 🛛                   |   |       |     |                 |                 |
| About / Help                | App Style    |                               |   |       |     |                 |                 |
| Exit                        | Theme        | MGCD                          | V |       |     |                 |                 |
|                             |              |                               |   |       |     | Settings saved. |                 |

- Die Optionen für die Einstellungen werden angezeigt und es stehen Dropdown-Menüs zur Aktualisierung der Sprache (*Französisch, Deutsch, Italienisch, Spanisch oder Englisch*), der Druckeinheiten (*mmHg, kPa, hPa*) und der Temperatureinheiten (*Celsius oder Fahrenheit*) zur *Verfügung.*
- Wenn Sie die Option "Ton abspielen, wenn sich ein Benutzer im grünen Bereich befindet" deaktivieren, wird der Ton deaktiviert, wenn sich die Durchflussrate des Benutzers während eines Tests oder einer Qualitätskontrolle im grünen Bereich befindet.
- Die Qualitätskontrolle kann durch Aktivieren oder Deaktivieren des Kontrollkästchens ein- oder ausgeschaltet werden.
- Sie können zwischen den Designs MGCD (Gold und Grau) oder Blau (Blau und Grau) wählen.
- 3. Wählen Sie das Symbol Speichern 🔚 , um die aktualisierten Einstellungen zu speichern.
- 4. Wählen Sie das Startsymbol 🏠 , um zum Startbildschirm zurückzukehren.

### 6-6: Lizenzierung

Informationen zur Lizenzierung finden Sie in Kapitel IV: Testguthabenverwaltung.

### 6-7: Über uns/Hilfe

- 1. Wählen Sie das Menüsymbol III oben links in der Fenom Flo-Anwendung.
- 2. Wählen Sie Über uns / Hilfe.
- 3. Auf der **Registerkarte "Über uns"** werden Name und Anschrift des rechtmäßigen Herstellers des Fenom Flo angezeigt.

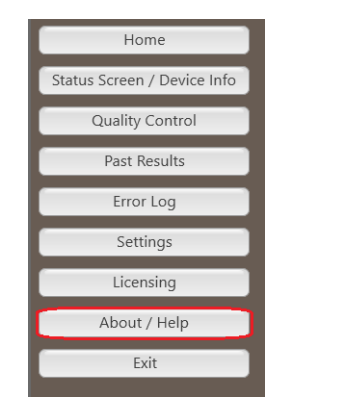

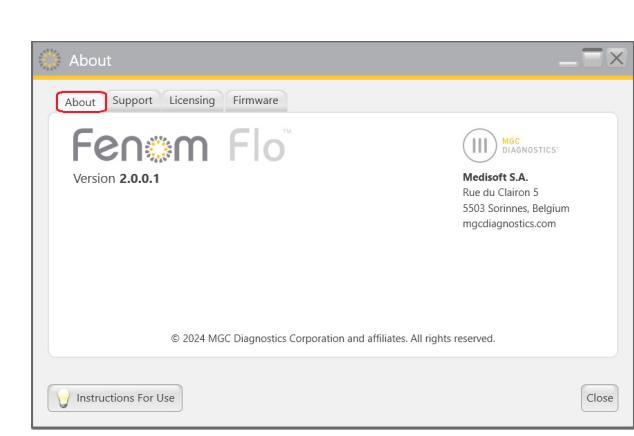

- 4. Die Registerkarte "Support" wird angezeigt:
  - Kontaktinformationen des technischen Supports.
  - QR-Code, der zu weiteren
     Fenom Flo-Ressourcen in mehreren Sprachen führt.
  - Ein Link zur Gebrauchsanweisung in englischer Sprache.
  - Eine Schaltfläche, die den Ordner mit den Protokolldateien öffnet, der für den technischen Support verwendet wird.
- Zur Nutzung der Registerkarte "Lizenzen" und zum Aufladen von Testguthaben siehe Kapitel IV, Testguthabenverwaltung.
- Mit der Registerkarte "Firmware" kann der Benutzer die Firmware aktualisieren, indem er die folgenden Schritte ausführt.
  - Stellen Sie sicher, dass die Firmware-Datei im Betriebssystem gespeichert ist.
  - Wählen Sie die Schaltfläche "Firmware aktualisieren".

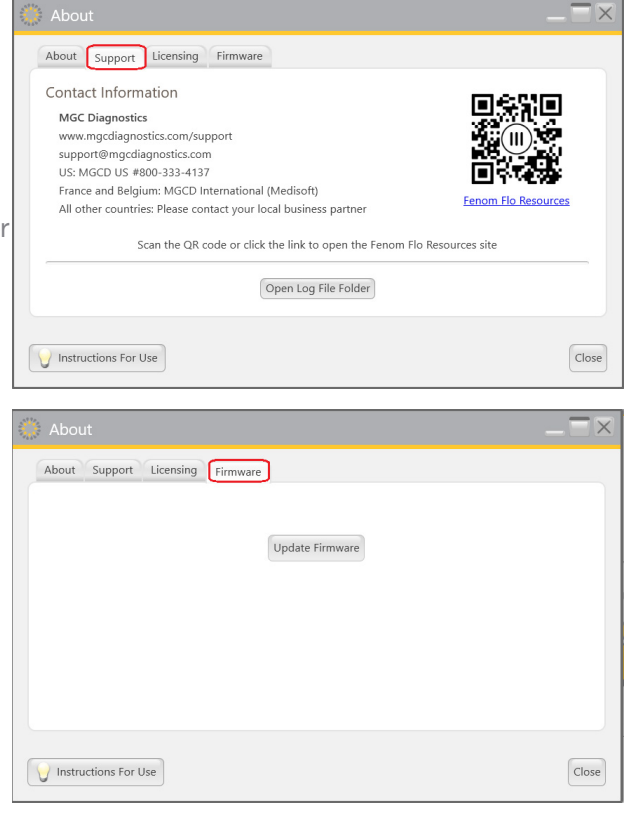

- Navigieren Sie zur Firmware-Datei und wählen Sie sie aus.
- 7. Wenn Sie die Schaltfläche VIII aus allen vier Registerkarten in der rechten unteren Ecke auswählen, wird die Gebrauchsanweisung in der im Einstellungsmenü ausgewählten Sprache geöffnet.
- 8. Wählen Sie das Symbol Schließen, Close um zum Startbildschirm zurückzukehren.

## 6-8: Softwaretasten und Anzeigesymbole

|                                                                                             | Fenom Flo-Tasten und Anzeigesymbole |                                                                                                    |  |  |  |
|---------------------------------------------------------------------------------------------|-------------------------------------|----------------------------------------------------------------------------------------------------|--|--|--|
| Symbole                                                                                     | Name                                | Beschreibung                                                                                                    |  |  |  |
| $\ast$                                                                                      | Bluetooth                           | Ein <b>grünes</b> Symbol zeigt an, dass Bluetooth verbunden ist. Ein <b>rotes</b><br>Symbol zeigt an, dass Bluetooth getrennt ist.                                                                                                    |  |  |  |
|                                                                                             | Akkuladestand                       | Ein <b>grünes</b> Symbol zeigt an, dass der Akku mindestens 20 % geladen<br>ist. Ein <b>gelbes</b> Symbol zeigt an, dass der Akku zwischen 5 % und<br>20 % geladen ist. Ein <b>rotes</b> Symbol zeigt an, dass der Akku höchstens<br>5 % geladen ist.                                                                                                    |  |  |  |
| 5                                                                                           | Laden des Akkus                     | Ein <b>grünes</b> Symbol zeigt an, dass der Akku geladen wird.                                                                                                    |  |  |  |
| 1<br>1<br>1<br>1<br>1<br>1<br>1                                                             | Qualitätskontrollstatus             | Ein <b>graues</b> Symbol zeigt an, dass das Gerät inaktiv ist. Ein <b>grünes</b><br>Symbol zeigt an, dass der Negativtest bestanden wurde. Ein<br><b>rotes</b> Symbol zeigt an, dass der Negativtest oder der Benutzer-<br>Qualifizierungstest nicht bestanden wurde. Ein <b>gelbes</b> Symbol zeigt<br>an, dass der Gültigkeitszeitraum des letzten bestandenen QC-Tests<br>abgelaufen ist |  |  |  |
| <b>I I I</b>                                                                                | Ablaufdatum des<br>Geräts           | Ein <b>grünes</b> Symbol zeigt an, dass das Gerät in mehr als 60 Tagen<br>abläuft. Ein gelbes Symbol zeigt an, dass das Gerät in weniger<br>als 60 Tagen abläuft. Ein <b>rotes</b> Symbol zeigt an, dass das Gerät<br>abgelaufen ist.                                                                                                    |  |  |  |
| ((©)) ((D))<br>(3)                                                                          | Ablaufdatum des NO-<br>Sensors      | Ein <b>grünes</b> Symbol zeigt an, dass der NO-Sensor in mehr als 60 Tagen<br>abläuft. Ein gelbes Symbol zeigt an, dass der NO-Sensor in weniger<br>als 60 Tagen abläuft. Ein <b>rotes</b> Symbol zeigt an, dass der NO-Sensor<br>abgelaufen ist.                                                                                                    |  |  |  |
| o<br>o<br>o<br>o<br>o<br>o<br>o<br>o<br>o<br>o<br>o<br>o<br>o<br>o<br>o<br>o<br>o<br>o<br>o | Druck                               | Ein grünes Symbol zeigt an, dass der Druck innerhalb des<br>Betriebsbereichs liegt. Ein gelbes Symbol zeigt an, dass der Druck<br>sich den Betriebsgrenzen nähert. Ein rotes Symbol zeigt an, dass<br>der Druck außerhalb der Betriebsgrenzen liegt (76–110 kPA   570–<br>825 mmHg).                                                                                                    |  |  |  |
|                                                                                             | Temperatur                          | Ein <b>grünes</b> Symbol zeigt an, dass die Temperatur innerhalb des<br>Betriebsbereichs liegt. Ein gelbes Symbol zeigt an, dass die<br>Temperatur sich den Betriebsgrenzen nähert. Ein rotes Symbol zeigt<br>an, dass die Temperatur außerhalb der Betriebsgrenzen liegt (15–<br>35 °C   59–95 °F).                                                                                        |  |  |  |
| $\bigcirc \bigcirc \bigcirc$                                                                | Feuchtigkeit                        | Ein grünes Symbol zeigt an, dass die Feuchtigkeit innerhalb des<br>Betriebsbereichs liegt. Ein gelbes Symbol zeigt an, dass die<br>Feuchtigkeit sich den Betriebsgrenzen nähert. Ein rotes Symbol zeigt<br>an, dass die Feuchtigkeit außerhalb der Betriebsgrenzen liegt (20–<br>90 % rF).                                                                                                  |  |  |  |
|                                                                                             | Testguthaben                        | Ein <b>grünes</b> Symbol zeigt ein Testguthaben von 50 oder mehr an. Ein<br>gelbes Symbol zeigt ein Testguthaben von 16 bis 49 an. Ein rotes<br>Symbol zeigt ein Testguthaben von 0 bis 15 an.                                                                                                    |  |  |  |

# KAPITEL VII

# ALLGEMEINE PFLEGE UND WARTUNG

Beachten Sie die folgenden Empfehlungen zur Reinigung, allgemeinen Pflege und Wartung des Fenom Flo und seines Zubehörs.

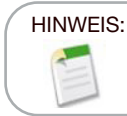

Versuchen Sie niemals, das Fenom Flo-Gerät oder seine Komponenten zu öffnen oder zu warten, es sei denn, Sie tauschen den Sensor aus.

#### 7-1: Betriebsbedingungen

Sorgen Sie für stabile Betriebsbedingungen, indem Sie das Gerät nicht direktem Sonnenlicht aussetzen oder in der Nähe von Wärmequellen oder Lüftungsschlitzen aufstellen. Das Gerät funktioniert unter den folgenden Bedingungen:

- Temperaturbereich von 15 bis 35 °C (59 bis 95 °F).
- Atmosphärendruckbereich von 76–110 kPa (570–825 mmHg).
- Relative Luftfeuchtigkeit im Bereich von 20 bis 90 %, nicht kondensierend (empfohlen wird ein Bereich von 40 bis 60 %).

#### 7-2: Reinigung und Desinfektion

- Verwenden Sie KEINE Sprühwaschmittel.
- Verwenden Sie KEINE Tücher, die Alkohol enthalten.
- Das Gerät ist nicht für die Sterilisation vorgesehen.
- Reinigen Sie die Außenflächen des Geräts mit einem mit milder Seife befeuchteten Tuch. Bei der Reinigung sind Schmutz, Staub und andere Partikel zu entfernen.
- Wiederholen Sie den Reinigungsvorgang, wenn das Gerät nicht sichtbar sauber ist. Nach der Reinigung sollten keine Verschmutzungen mehr sichtbar sein.
- Desinfizieren Sie die Außenflächen des Geräts mit einem Tuch, das mit einer 5%igen Bleichlösung getränkt ist. Tragen Sie, falls erforderlich, die Desinfektionslösung erneut auf, um sicherzustellen, dass die Oberflächen des Geräts während der gesamten Einwirkzeit von 3 Minuten feucht bleiben. Verwenden Sie das Gerät erst wieder, wenn es vollständig getrocknet ist.
- Das Gerät muss nach jedem Gebrauch gereinigt und desinfiziert werden.
- Folgende Wischtücher sind mit Fenom Flo kompatibel:
  - Dispatch Hospital Cleaner with Bleach Sani-Cloth AF3
    - Sani-Cloth Active

- Cleanisept Wipes

- Clorox Healthcare Bleach

- Clinell Universal Sanitizing Wipes

#### 7-3: Handhabung

- Seien Sie vorsichtig beim Umgang mit dem Gerät.
- Lassen Sie das Gerät NICHT fallen.
- Halten Sie das Gerät beim Tragen fest in der Mitte.

#### 7-4: Lagerung

#### HINWEIS:

Bewahren Sie die Originalverpackung auf, falls Sie das Gerät zur Reparatur einschicken müssen.

- Reinigen Sie das Gerät, bevor Sie es lagern.
- Wenn Sie das Gerät für längere Zeit nicht benutzen, bewahren Sie es in der Originalverpackung und mit allem Zubehör unter Betriebsbedingungen auf. Eine längere Lagerung außerhalb der Betriebsbedingungen kann das Gerät oder den NO-Sensor beschädigen.
- Lagern Sie das Gerät an einem staubfreien Ort, geschützt vor übermäßiger Feuchtigkeit und Spritzwasser und geschützt vor extremer Hitze, Kälte, Druck oder Trockenheit.
- Lagern Sie das Gerät NICHT auf hohen oder instabilen Flächen.
- Bewahren Sie Mundstücke in der Originalverpackung auf.
- Umgebungsbereichsgrenzen für die Lagerung:

#### HINWEIS:

Wenn das Gerät längere Zeit einem Druck außerhalb der folgenden Bereiche ausgesetzt wird, kann sich seine Lebensdauer verringern.

## Betriebsbereich relative Luftfeuchtigkeit von 20 % bis 90 %, nicht kondensierend Empfohlen wird ein Bereich von 40 % bis 60 % relativer Luftfeuchtigkeit

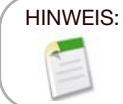

Die langfristige Exposition gegenüber einer Umgebung mit niedriger relativer Luftfeuchtigkeit (<25 % rF) erhöht das Risiko ungenauer Ergebnisse und dauerhafter NO-Sensorschäden.

- Temperaturbereich von -20 °C bis 50 ° C (-4 °F bis 122 °F)
- Atmosphärendruckbereich von 50 bis 106 kPa
- Präventive Inspektionen
  - Vergewissern Sie sich, dass das Gerät nicht beschädigt ist und sich in gutem Zustand befindet.
  - Vergewissern Sie sich, dass das Netzkabel und das Netzteil nicht beschädigt und in gutem Zustand sind.
  - Stellen Sie sicher, dass die Firmware und die App vor dem Gebrauch auf dem neuesten Stand sind.

#### 7-5: Aufladbarer Akku

- Verwenden Sie zum Aufladen des Fenom Flo-Geräts nur das von MGC Diagnostics gelieferte Netzkabel und Netzteil.
- Kapazität: >20 Tests in 8 Stunden bei voll aufgeladenem Akku.
- Ladezeit: 8 Stunden

### 7-6: Instandhaltung

- Der NO-Sensor hat eine Lebensdauer von insgesamt 16 Monaten ab Herstellungsdatum des NO-Sensors. Der NO-Sensor hat eine Lebensdauer von 12 Monaten ab Anschluss an das Gerät.
- Der NO-Sensor muss regelmäßig ausgetauscht werden. Überprüfen Sie das Ablaufdatum auf dem Bildschirm "Statusbildschirm/Geräteinformationen".
- Wenden Sie sich an Ihren Kundendienstmitarbeiter, um einen Ersatz-NO-Sensor zu erhalten.
- Verbrauchte Sensoren sollten gemäß den örtlichen Vorschriften für elektronische Geräte entsorgt oder recycelt werden.
- Das Gerät führt nach Ablauf des Ablaufdatums des NO-Sensors keine Messungen mehr durch.

WARNUNG: Änderungen an diesem Gerät sind untersagt. Das Fenom Flo-Gerät, das Handstück oder das Mundstück dürfen nicht verändert werden.

#### 7-7: Entsorgung von gebrauchten/abgelaufenen Geräten, Software und Verbrauchsmaterialien

- Die erwartete Lebensdauer des Fenom Flo beträgt 60 Monate.
- Abgelaufene Fenom Flo-Geräte sollten am Ende der Lebensdauer vom Händler abgeholt werden.
- Gebrauchte oder verbrauchte Mundstückfilter sind nach den Vorschriften des Betriebes als nicht gefährlicher Abfall zu entsorgen.
- Abgelaufene oder verbrauchte NO-Sensoren sollten gemäß den örtlichen Vorschriften für elektronische Geräte entsorgt oder recycelt werden.
- Die Software kann sicher deinstalliert werden, indem die Fenom Flo-Anwendung über die Windows-Funktion "Software" deinstalliert wird. Es sind keine zusätzlichen Maßnahmen erforderlich, da die Patientendaten nicht auf dem Gerät gespeichert werden.

### 7-8: Garantie

MGC Diagnostics garantiert, dass der Fenom Flo (ohne NO-Sensor) ab Auslieferungsdatum 24 Monate lang frei von Material- und Verarbeitungsfehlern ist. Der NO-Sensor wird ab Einbaudatum im Gerät 6 Monate lang unterstützt.Die einzige Verpflichtung von MGC Diagnostics im Rahmen dieser Garantie beschränkt sich auf die Reparatur oder den Ersatz eines unter diese Garantie fallenden Artikels, wenn ein solcher Artikel unversehrt und im Voraus bezahlt an MGC Diagnostics oder den örtlichen Vertreter zurückgesandt wird.

Die Produktgarantie erlischt automatisch, wenn die Produkte von nicht autorisiertem Personal repariert, verändert oder anderweitig manipuliert werden oder wenn sie missbräuchlich verwendet, vernachlässigt oder einem Unfall ausgesetzt werden.

Die Produktgarantie deckt keine Fehlfunktionen oder Schäden ab, die durch Sturz, unsachgemäßen Gebrauch oder die Verwendung von nicht zugelassenem Zubehör verursacht wurden.

# KAPITEL VIII FEHLERBEHEBUNG

Mit Ausnahme des Austauschs des NO-Sensors können das Fenom Flo-Gerät, die Unterkomponenten und das Zubehör nicht vor Ort gewartet werden.

### 8-1: Support

Bei Problemen mit dem Fenom Flo, die nicht durch die in dieser Gebrauchsanweisung beschriebenen Maßnahmen behoben werden können, wenden Sie sich bitte an Ihren örtlichen Vertreter.

| Probleme und Lösungen                                                                  |                                                                                                    |                                                                                                    |  |  |  |
|----------------------------------------------------------------------------------------|----------------------------------------------------------------------------------------------------|----------------------------------------------------------------------------------------------------|--|--|--|
| Problem                                                                                | Ursache                                                                                                    | Maßnahmen zur Bestätigung und Lösung                                                                                                    |  |  |  |
| Orange-/Pfirsichfarbene<br>LED beim Start                                              | <ul> <li>Der Akku des Geräts hat sich<br/>entladen.</li> <li>Das Gerät schaltet sich ein, die LED<br/>leuchtet violett, dann orange und<br/>schaltet sich nicht weiter ein oder<br/>aus.</li> </ul> | <ul> <li>[Stecken Sie das Gerät ein und] Laden<br/>Sie das Gerät eine Stunde lang auf,<br/>bevor Sie es wieder einschalten.</li> <li>Verwenden Sie das USB-C-<br/>Ladekabel, um das Gerät an einen<br/>Computer anzuschließen.</li> </ul> |  |  |  |
| <b>Blaue</b> LED, aber Gerät<br>zeigt nur grünes Bluetooth<br>Low Energy (BLE) -Symbol | <ul> <li>Das Gerät überträgt keine<br/>Sensorinformationen (Akku- und<br/>Umgebungssensoren).</li> </ul>                                                                                            | <ul> <li>Schließen Sie die Fenom Flo-App.</li> <li>Schalten Sie das Gerät aus.</li> <li>Schalten Sie das Gerät wieder ein und<br/>starten Sie die Fenom Flo-App neu.</li> </ul>                                                           |  |  |  |
| Blaue LED, blinkend                                                                    | <ul> <li>Das Gerät ist nicht mit dem<br/>Computer gekoppelt</li> </ul>                                                                                                    | <ul> <li>Das Gerät koppeln</li> </ul>                                                                                                    |  |  |  |
| Blinkende rote LED                                                                     | <ul> <li>Im Gerät ist ein Fehler aufgetreten.</li> </ul>                                                                                                    | <ul> <li>Halten Sie die Ein-/Aus-Taste länger<br/>als 15 Sekunden gedrückt, um das<br/>Gerät zurückzusetzen.</li> <li>Wenn das Problem dadurch nicht<br/>behoben wird, wenden Sie sich an<br/>den Kundendienst.</li> </ul>                |  |  |  |

#### 8-2: Fehlercodes

Wenn das Gerät eine Fehlermeldung anzeigt, schlagen Sie den Fehlercode in der nachstehenden Tabelle nach und führen Sie die vorgeschlagenen Maßnahmen zur Behebung des Problems durch.

|            | Fehlercodes                         |                                                      |  |  |  |  |
|------------|-------------------------------------|------------------------------------------------------|--|--|--|--|
| Fehlercode | Fehlersituation/Fehlermeldung       | Maßnahmen                                            |  |  |  |  |
| E-101      | Der Probenfluss liegt außerhalb der | Schalten Sie das Gerät aus und wieder ein. Wenn      |  |  |  |  |
|            | Toleranz.                           | der Fehler weiterhin besteht, wenden Sie sich an den |  |  |  |  |
|            |                                     | Kundendienst.                                        |  |  |  |  |
| E-201      | Das Gerät ist zu warm. FeNO-Tests   | Bringen Sie das Gerät an einen kühleren Ort.         |  |  |  |  |
|            | werden deaktiviert, bis das Gerät   |                                                      |  |  |  |  |
|            | abgekühlt ist.                      |                                                      |  |  |  |  |
| E-202      | Das Gerät ist zu kalt. FeNO-Tests   | Bringen Sie das Gerät an einen wärmeren Ort.         |  |  |  |  |
|            | werden deaktiviert, bis das Gerät   |                                                      |  |  |  |  |
|            | aufgewärmt ist.                     |                                                      |  |  |  |  |

|            | Fehlercodes                                                                                                    |                                                                                                    |  |  |  |
|------------|----------------------------------------------------------------------------------------------------|----------------------------------------------------------------------------------------------------|--|--|--|
| Fehlercode | Fehlersituation/Fehlermeldung                                                                                   | Maßnahmen                                                                                                    |  |  |  |
| E-203      | Die Luftfeuchtigkeit ist zu hoch. FeNO-<br>Tests werden deaktiviert, bis die<br>Luftfeuchtigkeit niedriger ist. | Bringen Sie das Gerät an einen trockeneren Ort.                                                                                            |  |  |  |
| E-204      | Die Luftfeuchtigkeit ist zu niedrig.<br>FeNO-Tests werden deaktiviert, bis die<br>Luftfeuchtigkeit höher ist.   | Bringen Sie das Gerät an einen feuchteren Ort.                                                                                             |  |  |  |
| E-205      | Der Umgebungsdruck ist zu niedrig.<br>FeNO-Tests werden deaktiviert, bis der<br>Druck höher ist.                | Bringen Sie das Gerät an einen Ort mit höherem Druck.                                                                                      |  |  |  |
| E-206      | Der Umgebungsdruck ist zu hoch. FeNO-<br>Tests werden deaktiviert, bis der Druck<br>niedriger ist.              | Bringen Sie das Gerät an einen Ort mit niedrigerem Druck.                                                                                  |  |  |  |
| E-301      | Der Atemfluss lag über dem Maximum.<br>Sie haben zu stark ausgeatmet.                                           | Versuchen Sie es noch einmal.                                                                                                    |  |  |  |
| E-302      | Der Atemfluss lag unter dem Minimum.<br>Sie haben zu sanft ausgeatmet.                                          | Versuchen Sie es noch einmal.                                                                                                    |  |  |  |
| E-303      | Der Atemfluss war zu hoch. Sie haben<br>etwas zu stark ausgeatmet.                                              | Versuchen Sie es noch einmal. Konzentrieren Sie sich auf den Stern.                                                                        |  |  |  |
| E-304      | Der Atemfluss war zu niedrig. Sie haben<br>etwas zu stark ausgeatmet.                                           | Versuchen Sie es noch einmal. Konzentrieren Sie sich auf den Stern.                                                                        |  |  |  |
| E-305      | Der Atemfluss war instabil. Ihr Atemfluss lag außerhalb des Bereichs.                                           | Versuchen Sie es noch einmal und atmen Sie dabei gleichmäßig aus. Atmen Sie gleichmäßig und ruhig.                                         |  |  |  |
| E-306      | Der Atemfluss wurde nicht schnell genug gestoppt. Sie haben zu lange ausgeatmet.                                | Versuchen Sie es noch einmal und halten Sie an, sobald Sie STOPP sehen. Lassen Sie bei STOPP sofort los.                                   |  |  |  |
| E-307      | Atemfluss nach dem STOPP erkannt. Sie haben zu lange ausgeatmet.                                                | Versuchen Sie es noch einmal und halten Sie an, wenn Sie STOPP sehen.                                                                      |  |  |  |
| E-700      | Der NO-Sensor fehlt.                                                                                            | Installieren Sie den NO-Sensor.                                                                                                    |  |  |  |
| E-701      | NO-Sensorkommunikation fehlgeschlagen.                                                                          | Installieren Sie den NO-Sensor erneut. Wenden Sie sich an den Kundendienst, wenn das Problem weiterhin besteht.                            |  |  |  |
| E-702      | Der NO-Sensor läuft innerhalb von<br>60 Tagen ab.                                                               | Wenden Sie sich an den Kundendienst                                                                                                    |  |  |  |
| E-703      | Der NO-Sensor ist abgelaufen.                                                                                   | Ersetzen Sie den NO-Sensor durch einen neuen.                                                                                              |  |  |  |
| E-704      | Der NO-Sensor funktioniert nicht ordnungsgemäß.                                                                 | Entfernen Sie den NO-Sensor und installieren Sie ihn<br>erneut. Wenn der Fehler weiterhin besteht, wenden Sie<br>sich an den Kundendienst. |  |  |  |
| E-705      | Der Atemflusssensor funktioniert nicht ordnungsgemäß.                                                           | Schalten Sie das Gerät aus und wieder ein. Wenn<br>der Fehler weiterhin besteht, wenden Sie sich an den<br>Kundendienst.                   |  |  |  |
| E-706      | Der Probenflusssensor funktioniert nicht ordnungsgemäß.                                                         | Schalten Sie das Gerät aus und wieder ein. Wenn<br>der Fehler weiterhin besteht, wenden Sie sich an den<br>Kundendienst.                   |  |  |  |
| E-707      | Der Umgebungsdrucksensor funktioniert nicht ordnungsgemäß.                                                      | Schalten Sie das Gerät aus und wieder ein. Wenn<br>der Fehler weiterhin besteht, wenden Sie sich an den<br>Kundendienst.                   |  |  |  |
| E-708      | Der Feuchtigkeitssensor funktioniert nicht ordnungsgemäß.                                                       | Schalten Sie das Gerät aus und wieder ein. Wenn<br>der Fehler weiterhin besteht, wenden Sie sich an den<br>Kundendienst.                   |  |  |  |

# KAPITEL IX TECHNISCHE DATEN

### 9-1: Technische Informationen zum Gerät

|                      | Technische Informationen zu Fenom Flo                                    |
|----------------------|--------------------------------------------------------------------------|
| Abmessungen und      | Höhe: 215 mm (8,46 Zoll)                                                 |
| Gewicht              | Breite: 68 mm (2,68 Zoll)                                                |
|                      | Tiefe: 95 mm (3,74 Zoll)                                                 |
|                      | Gewicht: 362 g / 12,75 Unzen                                             |
| Elektrische Daten    | Stromverbrauch des Geräts: < 15 W                                        |
|                      | Netzspannung: 100–240 V, 50–60 Hz                                        |
| NO-Leistung in der   | Die Leistung des Fenom Flo wurde in einem Temperaturbereich von          |
| Ausatmung            | 15–35 °C (59–95 °F), einer relativen Luftfeuchtigkeit von 20–90 $\%$ und |
|                      | einem Druckbereich von 76–110 kPa (570–825 mmHg) getestet.               |
| Linearität           | Steigung 1,00 ± 0,05                                                     |
|                      | Quadratischer Korrelationskoeffizient, r2 $\ge$ 0,998                    |
| Genauigkeit          | NO-Konzentrationen $\leq$ 50 ppb: ± 5 ppb                                |
|                      | NO-Konzentrationen > 50 ppb: $\pm$ 10 % der Konzentration                |
| Wiederholgenauigkeit | 2,5 ppb oder 5 %                                                         |
| Nachweisgrenze       | 5 ppb                                                                    |
| Messbereich          | 5–300 ppb                                                                |
| Ausatmungsparameter  | Ausatmungszeit: 6 Sekunden oder 10 Sekunden                              |
|                      | Ausatmungsdruck zwischen 0,56 und 1,84 kPa (5,7–18,8 cmH <sub>2</sub> O) |
|                      | Ausatmungsflussrate beträgt 45–55 mL/s: außerhalb dieses Bereichs        |
|                      | werden Warntöne ausgegeben                                               |
| IP-Einstufung        | 20                                                                       |

#### 9-2: Elektromagnetische Störfestigkeit und Emissionen

Fenom Flo wurde auf die Einhaltung der Emissions- und Störfestigkeitsanforderungen gemäß IEC 60601-2-1:2014 (4. Ausgabe) Allgemeine Festlegungen für die Sicherheit; Ergänzungsnorm: Elektromagnetische Verträglichkeit; Anforderungen und Prüfungen und AIM 7351731:2017 Medizinisch-elektrische Geräte und Systeme – Prüfung der elektromagnetischen Störfestigkeit von RFID-Lesegeräten getestet.

Dieses Gerät erzeugt und verwendet Hochfrequenzenergie und kann diese abstrahlen.

Fenom Flo ist nicht mit Magnetresonanztomographen kompatibel und wird als MR Unsafe gekennzeichnet. Der Fenom Flo darf nicht in einem Raum mit einem Magnetresonanzsystem oder in Räumen, die an Räume mit Magnetresonanzgeräten angrenzen, verwendet werden. Aufgrund seiner Strahlungseigenschaften ist dieses Gerät für die Verwendung in Krankenhäusern und anderen Einrichtungen des Gesundheitswesens geeignet (CISPR 11 Klasse B).

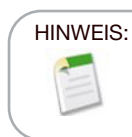

Die Standorte sollten sicherstellen, dass ihre Sicherheitssysteme und andere Einrichtungen das Fenom Flo-Gerät nicht beeinträchtigen.

#### Anleitung und Herstellererklärung – elektromagnetische Emissionen

Fenom Flo ist für den Einsatz in der unten angegebenen elektromagnetischen Umgebung vorgesehen. Der Kunde oder der Benutzer des Fenom Flo sollte sicherstellen, dass er in einer solchen Umgebung verwendet wird.

| Emissionstest                                      | Compliance | Elektromagnetische Umgebung – Richtwerte                                                                                                    |
|----------------------------------------------------|------------|----------------------------------------------------------------------------------------------------|
| HF-Emissionen CISPR 11                             | Gruppe 1   | Der Fenom Flo verwendet HF-Energie nur für seine interne<br>Funktion. Deshalb sind seine HF-Emissionen sehr niedrig, und<br>es ist unwahrscheinlich, dass sie Störungen in elektronischen<br>Geräten in der Nähe auslösen. |
| HF-Emissionen<br>CISPR 11                          | Klasse B   | Der Fenom Flo ist für den Einsatz in allen Räumlichkeiten geeignet,<br>mit Ausnahme von Wohngebäuden und Räumen, die direkt an                                                                                             |
| Oberschwingungsströme<br>IEC 61000-3-2             |            | Privathaushalten angeschlossen sind.                                                                                                    |
| Spannungsschwankungen/<br>Flicker<br>IEC 61000-3-3 |            |                                                                                                    |

#### Richtwerte und Herstellererklärung – Elektromagnetische Störfestigkeit

Fenom Flo ist für den Einsatz in der unten angegebenen elektromagnetischen Umgebung vorgesehen. Der Kunde oder der Benutzer des Fenom Flo sollte sicherstellen, dass er in einer solchen Umgebung verwendet wird.

| Prüfung der                                                                | Prüfpegel IEC 60601                                                                                     | Compliance-Niveau                                                                                       | Elektromagnetische Umgebung –                                                                                                    |
|----------------------------------------------------------------------------|----------------------------------------------------------------------------------------------------|----------------------------------------------------------------------------------------------------|----------------------------------------------------------------------------------------------------|
| Störfestigkeit                                                             |                                                                                                    |                                                                                                    | Richtwerte                                                                                                    |
| Elektrostatische<br>Entladung (ESD)<br>IEC 61000-4-2                       | ±2 kV, ±4 kV & ± 8 kV<br>für Kontaktentladung<br>±2 kV, ±4 kV, ±8 kV<br>und± 15 kV für<br>Luftentladung | ±2 kV, ±4 kV & ± 8 kV<br>für Kontaktentladung<br>±2 kV, ±4 kV, ±8 kV<br>und± 15 kV für<br>Luftentladung | Fußböden sollten aus Holz, Beton oder<br>Keramikfliesen bestehen. Falls der Boden<br>mit synthetischem Material ausgelegt<br>ist, muss die relative Luftfeuchtigkeit<br>mindestens 30 % betragen. |
| Schnelle<br>transiente<br>elektrische<br>Störgrößen/Burst<br>IEC 61000-4-4 | ±2 kV für<br>Stromversorgungs-<br>leitungen<br>±1 kV für Eingangs-/<br>Ausgangsleitungen                | ±2 kV für<br>Stromversorgungs-<br>leitungen<br>±1 kV für Eingangs-/<br>Ausgangsleitungen                | Die Versorgungsqualität der<br>Hauptleitungen sollte einer üblichen<br>Geschäfts- oder Krankenhausumgebung<br>entsprechen.                                                                        |
| Stoßspannungen<br>IEC 61000-4-5                                            | ±1 kV Leitung(en) zu<br>Leitung(en)<br>±2 kV Leitung(en) zur<br>Erde                                    | ±1 kV Leitung(en) zu<br>Leitung(en)<br>±2 kV Leitung(en) zur<br>Erde                                    | Die Versorgungsqualität der<br>Hauptleitungen sollte einer üblichen<br>Geschäfts- oder Krankenhausumgebung<br>entsprechen.                                                                        |

| Prüfung der        | Prüfpegel IEC 60601     | Compliance-Niveau       | Elektromagnetische Umgebung –       |
|--------------------|-------------------------|-------------------------|-------------------------------------|
| Störfestigkeit     |                         |                         | Richtwerte                          |
| Spannungse-        | 0 % UT; 0,5 Zyklus,     | 0 % UT; 0,5 Zyklus,     | Die Versorgungsqualität der         |
| inbrüche,          | bei 0°, 45°, 90°, 135°, | bei 0°, 45°, 90°, 135°, | Hauptleitungen sollte einer         |
| Kurzzeitunter-     | 180°, 225°, 270° und    | 180°, 225°, 270° und    | üblichen Geschäfts- oder            |
| brechungen und     | 315°                    | 315°                    | Krankenhausumgebung entsprechen.    |
| Spannungssch-      |                         |                         |                                     |
| wankungen          | 0 % UT; 1 Zyklus        | 0 % UT; 1 Zyklus        |                                     |
| IEC 61000-4-11     | 70 % UT; 25/30 Zyklen   | 70 % UT;                |                                     |
|                    | 0 % UT;                 | 25/30 Zyklen            |                                     |
|                    | 250/300 Zyklen          | 0 % UT;                 |                                     |
|                    |                         | 250/300 Zyklen          |                                     |
| Magnetfelder mit   | 30 A/m                  | 30 A/m                  | Magnetfelder mit energietechnischen |
| energietechnischen |                         |                         | Frequenzen haben sich auf einem     |
| Frequenzen         |                         |                         | für herkömmliche Gewerbe- oder      |
| (50/60 Hz) IEC     |                         |                         | Krankenhausumgebungen typischen     |
| 61000-4-8          |                         |                         | Niveau zu befinden.                 |

HINWEIS:

 ${\rm U}_{{\scriptscriptstyle \rm T}}$  ist die Netzwechselspannung vor Anwendung des Prüfpegels.

#### Richtwerte und Herstellererklärung – Elektromagnetische Störfestigkeit Nicht lebenserhaltende ME-Geräte

Fenom Flow ist für den Einsatz in der unten angegebenen elektromagnetischen Umgebung vorgesehen. Der Kunde oder der Benutzer des Fenom Flo sollte sicherstellen, dass er in einer solchen Umgebung verwendet wird.

| Prüfung der                                                                                                    | Prüfpegel                                                                                                    | Compliance-                                                                                                    | Elektromagnetische Umgebung – Richtwerte                                                                                                    |
|----------------------------------------------------------------------------------------------------|----------------------------------------------------------------------------------------------------|----------------------------------------------------------------------------------------------------|----------------------------------------------------------------------------------------------------|
| Störfestigkeit                                                                                                    | IEC 60601                                                                                                    | Niveau                                                                                                    |                                                                                                    |
| Leitungsge-<br>führte Wechselstro-<br>mnetze<br>Störgrößen, 3 V 0,15–80 MHz<br>induziert durch<br>hochfrequente<br>Felder<br>IEC 61000-4-6 6 V in ISM- und<br>Amateurfunk-<br>bändern 0,15–<br>80 MHz<br>80 % AM bei | Wechselstromnetze<br>3 V 0,15–80 MHz<br>6 V in ISM- und<br>Amateurfunk-<br>bändern 0,15–<br>80 MHz<br>80 % AM bei 1 kHz | Werden tragbare und mobile HF-<br>Kommunikationsanlagen eingesetzt, sollte der<br>empfohlene Abstand zum Fenom Flo und zu den<br>Kabeln eingehalten werden, der sich aus der für die<br>Frequenz des Senders geltenden Gleichung ergibt.<br>Empfohlener Abstand<br>$d = [\frac{3.5}{V_1}]\sqrt{P} \qquad d = [\frac{3.5}{E_1}]\sqrt{P}  80 \text{ MHz to 800 MHz}$ |                                                                                                    |
| Hochfrequente<br>elektromagnet-<br>ische Felder<br>IEC 61000-4-3                                                                                                    | 10 V/m<br>80 Mhz–2,7 GHz                                                                                                | (E1) = 10 V/m<br>80 Mhz–2,7 GHz                                                                                                    | Dabei ist P die maximale Ausgangsleistung<br>des Senders in Watt (W) nach Angaben des<br>Senderherstellers und D der empfohlene Abstand in<br>Metern (m).<br>Die Feldstärke stationärer HF-Sender, die durch<br>eine elektromagnetische Standortmessung ermittelt<br>wird, muss unter dem Compliance-Niveau im<br>jeweiligen Frequenzbereich liegen.<br>In der Nähe von Geräten mit dem folgenden<br>Symbol können Störungen auftreten: |

HINWEIS:

Bei 80 MHz und 800 MHz gilt der höhere Frequenzbereich.

#### HINWEIS:

Diese Richtwerte gelten möglicherweise nicht für alle Situationen. Die elektromagnetische Ausbreitung wird durch Absorption und Reflexion von Gebäuden, Gegenständen und Personen beeinflusst.

a Feldstärken von ortsfesten Sendern, wie Basisstationen für Funktelefone (zellulare/schnurlose Telefone) und mobile Landfunkgeräte, Amateurfunk, AM- und FM-Radio- und Fernsehsendungen, können theoretisch nicht mit Genauigkeit vorhergesagt werden. Zur Beurteilung der elektromagnetischen Umgebung stationärer HF-Sender empfiehlt sich ggf. eine elektromagnetische Standortmessung. Falls die gemessene Feldstärke am Standort, an dem der Fenom Flo verwendet wird, das betreffende HF-Compliance-Niveau entsprechend obiger Angabe überschreitet, muss der Fenom Flo überwacht werden, damit der ordnungsgemäße Betrieb geprüft werden kann. Wenn ungewöhnliche Leistungsmerkmale beobachtet werden, können zusätzliche Maßnahmen erforderlich sein, wie beispielsweise eine veränderte Ausrichtung oder Verlagerung des Fenom Flo.

<sup>b</sup> Im Frequenzbereich von 150 kHz bis 80 MHz sollten die Feldstärken weniger als 3 V/m betragen.

| Empfohlene Schutzabstände zwischen tragbaren und mobilen HF-Kommunikationsgeräten<br>und dem Fenom Flo         |                                                         |                                 |                                          |
|----------------------------------------------------------------------------------------------------|---------------------------------------------------------|---------------------------------|------------------------------------------|
| Der Fenom Flo ist für den Einsatz in einer elektromagnetischen Umgebung bestimmt, in der ausgestrahlte HF-     |                                                         |                                 |                                          |
| Störungen kontrolliert werden. Der Kunde oder der Benutzer des Fenom Flo kann helfen, elektromagnetische       |                                                         |                                 |                                          |
| Störungen zu vermeiden, indem er den Mindestabstand zwischen tragbaren und mobilen HF-                         |                                                         |                                 |                                          |
| Telekommunikationsgeräten (Sendern) und dem Fenom Flo wie nachstehend angegeben entsprechend der               |                                                         |                                 |                                          |
| maximalen Ausgangsleistung der Kommunikationsausrüstung einhält.                                               |                                                         |                                 |                                          |
| Maximale                                                                                                    | Schutzabstand abhängig von der Senderfrequenz Meter (m) |                                 |                                          |
| Nennausgang-                                                                                                   |                                                         |                                 |                                          |
| sleistung des                                                                                                  |                                                         |                                 |                                          |
| Senders Watt                                                                                                   | 150 kHz bis 80 MHz                                      | 80–800 MHz                      | 800 MHz bis 2,7 GHz                      |
| (W)                                                                                                    | $d = [\frac{3,5}{V_1}]\sqrt{P}$                         | $d = [\frac{3.5}{E_1}]\sqrt{P}$ | $d = \left[\frac{7}{E_1}\right]\sqrt{P}$ |
| 0,01                                                                                                    | 0,12                                                    | 0,12                            | 0,23                                     |
| 0,1                                                                                                    | 0,38                                                    | 0,38                            | 0,73                                     |
| 1                                                                                                    | 1,2                                                     | 1,2                             | 2,3                                      |
| 10                                                                                                    | 3,8                                                     | 3,8                             | 7.3                                      |
| 100                                                                                                    | 12                                                      | 12                              | 23                                       |
| Für Sender mit einer maximalen Ausgangsleistung, die hier nicht aufgelistet sind, kann der Abstand d in Metern |                                                         |                                 |                                          |

(m) über die Formel ermittelt werden, die auf den Sender zutrifft, wobei P nach Herstellerangaben die maximale Ausgangsleistung in Watt (W) ist.

# HINWEIS:

Bei 80 MHz und 800 MHz gilt der höhere Frequenzbereich.

#### HINWEIS:

Diese Richtwerte gelten möglicherweise nicht für alle Situationen. Die elektromagnetische Ausbreitung wird durch Absorption und Reflexion von Gebäuden, Gegenständen und Personen beeinflusst.

MGC DIAGNOSTICS CORPORATION, through its subsidiary Medisoft S.A. 350 Oak Grove Parkway St. Paul, Minnesota USA 55127-8599 Medisoft S.A. P.A.E de Sorinnes, Rue du Clairon 5

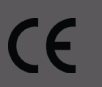

5503 Sorinnes BELGIUM

© 2025 MGC Diagnostics Corporation or one of its affiliates. All rights reserved. All specifications subject to change without notice. Products may vary from those illustrated. MGC Diagnostics and its affiliates are equal opportunity/affirmative action employers committed to cultural diversity in the workforce.

Part# 142255-005 RevB